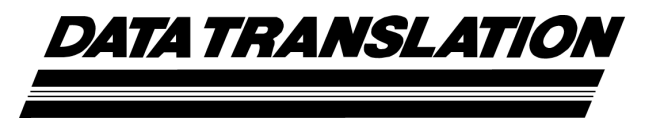

UM-18797-F

## DT9835 User's Manual

#### Sixth Edition June, 2006

Copyright  $^{\odot}$  2002 to 2006 by Data Translation, Inc.

All rights reserved.

Information furnished by Data Translation, Inc. is believed to be accurate and reliable; however, no responsibility is assumed by Data Translation, Inc. for its use; nor for any infringements of patents or other rights of third parties which may result from its use. No license is granted by implication or otherwise under any patent rights of Data Translation, Inc.

Use, duplication, or disclosure by the United States Government is subject to restrictions as set forth in subparagraph (c)(1)(ii) of the Rights in Technical Data and Computer software clause at 48 C.F.R, 252.227-7013, or in subparagraph (c)(2) of the Commercial computer Software -Registered Rights clause at 48 C.F.R., 52-227-19 as applicable. Data Translation, Inc., 100 Locke Drive, Marlboro, MA 01752

Data Translation® is a registered trademark of Data Translation, Inc. DT-Open Layers™, DT-Open Layers for .NET Class Library™, DataAcq SDK™, Data Acquisition OMNI CD™, DT-LV Link™, and DTx-EZ™ are trademarks of Data Translation, Inc.

All other brand and product names are trademarks or registered trademarks of their respective companies.

Data Translation, Inc. 100 Locke Drive Marlboro, MA 01752-1192 (508) 481-3700 www.datatranslation.com Fax: (508) 481-8620 E-mail: info@datx.com

### **Radio and Television Interference**

This equipment has been tested and found to comply with CISPR EN55022 Class A, and EN50082-1 (CE) requirements and also with the limits for a Class A digital device, pursuant to Part 15 of the FCC Rules. These limits are designed to provide reasonable protection against harmful interference when the equipment is operated in a commercial environment. This equipment generates, uses, and can radiate radio frequency energy and, if not installed and used in accordance with the instruction manual, may cause harmful interference to radio communications. Operation of this equipment in a residential area is likely to cause harmful interference, in which case the user will be required to correct the interference at his own expense.

Changes or modifications to this equipment not expressly approved by Data Translation could void your authority to operate the equipment under Part 15 of the FCC Rules.

**Note:** This product was verified to meet FCC requirements under test conditions that included use of shielded cables and connectors between system components. It is important that you use shielded cables and connectors to reduce the possibility of causing interference to radio, television, and other electronic devices.

### **Canadian Department of Communications Statement**

This digital apparatus does not exceed the Class A limits for radio noise emissions from digital apparatus set out in the Radio Interference Regulations of the Canadian Department of Communications.

Le présent appareil numérique n'émet pas de bruits radioélectriques dépassant les limites applicables aux appareils numériques de la class A prescrites dans le Règlement sur le brouillage radioélectrique édicté par le Ministère des Communications du Canada.

# Table of Contents

| About this Manual                                                                                                    | 9                                                                                                    |
|----------------------------------------------------------------------------------------------------|----------------------------------------------------------------------------------------------------|
| Intended Audience                                                                                                    | . 9                                                                                                    |
| How this Manual is Organized                                                                                                    | 10                                                                                                    |
| Conventions Used in this Manual                                                                                                    | 11                                                                                                    |
| Related Information                                                                                                    | 11                                                                                                    |
| Where To Get Help                                                                                                    | 12                                                                                                    |
| Chapter 1: Overview                                                                                                    | 13                                                                                                    |
| Features                                                                                                    | 14                                                                                                    |
| Supported Software                                                                                                    | 15                                                                                                    |
| Accessories                                                                                                    | 16                                                                                                    |
| Getting Started Procedure                                                                                                    | 17                                                                                                    |
|                                                                                                    |                                                                                                    |
| Chapter 2: Preparing to Use a Module.                                                                                                    | 21                                                                                                    |
| Chapter 2: Preparing to Use a Module                                                                                                    | <b>21</b><br>23                                                                                                    |
| Chapter 2: Preparing to Use a Module.         Unpacking         Checking the System Requirements                                                                                                    | <b>21</b><br>23<br>24                                                                                                  |
| Chapter 2: Preparing to Use a Module.         Unpacking         Checking the System Requirements         Installing the Software                                                                                                    | <b>21</b><br>23<br>24<br>25                                                                                            |
| Chapter 2: Preparing to Use a Module.         Unpacking         Checking the System Requirements         Installing the Software         Viewing the Documentation                                                                                                    | 21<br>23<br>24<br>25<br>27                                                                                             |
| Chapter 2: Preparing to Use a Module.         Unpacking         Unpacking the System Requirements         Installing the Software         Viewing the Documentation         Chapter 3: Installing a Module                                                                                                    | <ul> <li>21</li> <li>23</li> <li>24</li> <li>25</li> <li>27</li> <li>29</li> </ul>                                     |
| Chapter 2: Preparing to Use a Module.         Unpacking         Unpacking the System Requirements         Checking the System Requirements         Installing the Software         Viewing the Documentation         Chapter 3: Installing a Module         Connecting Directly to the Host Computer                                                                                               | <ul> <li>21</li> <li>23</li> <li>24</li> <li>25</li> <li>27</li> <li>29</li> <li>31</li> </ul>                         |
| Chapter 2: Preparing to Use a Module.         Unpacking         Unpacking the System Requirements         Installing the Software         Viewing the Documentation         Chapter 3: Installing a Module         Connecting Directly to the Host Computer         Connecting to a Self-Powered USB Hub                                                                                           | <ul> <li>21</li> <li>23</li> <li>24</li> <li>25</li> <li>27</li> <li>29</li> <li>31</li> <li>32</li> </ul>             |
| Chapter 2: Preparing to Use a Module.         Unpacking         Unpacking the System Requirements         Checking the System Requirements         Installing the Software         Viewing the Documentation         Chapter 3: Installing a Module         Connecting Directly to the Host Computer         Connecting to a Self-Powered USB Hub         Chapter 4: Configuring the Device Driver | <ul> <li>21</li> <li>23</li> <li>24</li> <li>25</li> <li>27</li> <li>29</li> <li>31</li> <li>32</li> <li>35</li> </ul> |

| Chapter 6: Wiring Signals 45                      |
|---------------------------------------------------|
| Preparing to Wire Signals 47                      |
| Wiring Recommendations 47                         |
| Wiring to the STP Box 48                          |
| Connecting Digital Input Signals 54               |
| Connecting Digital Output Signals 55              |
| Chapter 7: Verifying the Operation of a Module 57 |
| Installing the Quick DataAcq Application 59       |
| Running the Quick DataAcq Application 59          |
| Testing Single-Value Digital Input    60          |
| Testing Single-Value Digital Output    61         |
| Chapter 8: Principles of Operation                |
| Digital I/O Lines                                 |
| Resolution                                        |
| Interrupts                                        |
| Operation Modes                                   |
| Chapter 9: Supported Device Driver Capabilities   |
| Data Flow and Operation Options                   |
| Buffering                                         |
| Triggered Scan Mode                               |
| Data Encoding                                     |
| Channels                                          |
| Gain                                              |
| Ranges                                            |
| Resolution                                        |
| Triggers                                          |
| Clocks                                            |
| Counter/Timers                                    |

| Chapter 10: Troubleshooting 83                                                             |
|--------------------------------------------------------------------------------------------|
| General Checklist                                                                          |
| Technical Support                                                                          |
| If Your Module Needs Factory Service                                                       |
|                                                                                            |
| Appendix A: Specifications 89                                                              |
| Appendix A: Specifications       89         Appendix B: Connector Pin Assignments       95 |

# About this Manual

This manual describes how to install and set up your DT9835 module and DT9835 Device Driver, and verify that your module is working properly.

This manual also describes the features of the DT9835 module, the capabilities of the DT9835 Device Driver, and how to program the DT9835 module using the DT-Open Layers for .NET Class Library<sup>™</sup> software. Troubleshooting information is also provided.

**Note:** For more information on the class library, refer to the *DT-Open Layers for .NET Class Library User's Manual.* If you are using the DataAcq SDK or a software application to program your device, refer to the documentation for that software for more information.

### **Intended Audience**

This document is intended for engineers, scientists, technicians, or others responsible for using and/or programming the DT9835 module for data acquisition operations in the Microsoft® Windows 2000 or Windows XP operating systems. It is assumed that you have some familiarity with data acquisition principles and that you understand your application.

## How this Manual is Organized

This manual is organized as follows:

- Chapter 1, "Overview," describes the major features of the modules, as well as the supported software and accessories for the modules, and provides an overview of the DT9835 getting started procedure.
- Chapter 2, "Preparing to Use a Module," describes how to unpack the DT9835 package, check the system requirements, install the DT9835 software, and view the DT9835 documentation online.
- Chapter 3, "Installing a Module," describes how to install the DT9835 module.
- Chapter 4, "Configuring the Device Driver," describes how to configure the device driver and the module.
- Chapter 5, "Attaching the Screw Terminal Panel," describes how to attach the STP100 screw terminal panel to a DT9835 module.
- Chapter 6, "Wiring Signals," describes how to wire signals to a DT9835 module using the STP100 screw terminal panel.
- Chapter 7, "Verifying the Operation of a Module," describes how to verify the operation of a DT9835 module with the Quick DataAcq application.
- Chapter 8, "Principles of Operation," describes all of the features of the modules and how to use them in your application.
- Chapter 9, "Supported Device Driver Capabilities," lists the data acquisition subsystems and the associated features accessible using the DT9835 Device Driver.
- Chapter 10, "Troubleshooting," provides information that you can use to resolve problems with the modules and the device driver, should they occur.
- Appendix A, "Specifications," lists the specifications of the module.

- Appendix B, "Connector Pin Assignments," shows the pin assignments for the connectors and the screw terminal assignments for the module.
- An index completes this manual.

## **Conventions Used in this Manual**

The following conventions are used in this manual:

- Notes provide useful information or information that requires special emphasis, cautions provide information to help you avoid losing data or damaging your equipment, and warnings provide information to help you avoid catastrophic damage to yourself or your equipment.
- Items that you select or type are shown in **bold**.

## **Related Information**

Refer to the following documents for more information on using the DT9835 module:

- Benefits of the Universal Serial Bus for Data Acquisition. This white paper describes why USB is an attractive alternative for data acquisition. It is available on the Data Translation® web site (www.datatranslation.com).
- *Measure Foundry Getting Started Manual* (UM-19298) and online help. These documents describe how to use Measure Foundry<sup>™</sup> to build drag-and-drop test and measurement applications for Data Translation data acquisition devices without programming.
- *DT-Open Layers for .NET User's Manual* (UM-22161). For programmers who are developing their own application programs using Visual C# or Visual Basic .NET, this manual describes how to use the DT-Open Layers for .NET Class Library

to access the capabilities or Data Translation data acquisition devices.

- *DataAcq SDK User's Manual* (UM-18326). For programmers who are developing their own application programs using the Microsoft C compiler, this manual describes how to use the DT-Open Layers DataAcq SDK<sup>™</sup> to access the capabilities of Data Translation data acquisition devices.
- *DTx-EZ Getting Started Manual* (UM-15428). This manual describes how to use the ActiveX controls provided in DTx-EZ<sup>™</sup> to access the capabilities of Data Translation data acquisition devices in Microsoft Visual Basic® or Visual C++®.
- *DT-LV Link Getting Started Manual* (UM-15790). This manual describes how to use DT-LV Link<sup>™</sup> with the LabVIEW<sup>®</sup> graphical programming language to access the capabilities of Data Translation data acquisition devices.
- Microsoft Windows 2000 or Windows XP documentation.
- USB web site (http://www.usb.org).

## Where To Get Help

Should you run into problems installing or using a DT9835 module, the Data Translation Technical Support Department is available to provide technical assistance. Refer to Chapter 10 for more information. If you are outside the United States or Canada, call your local distributor, whose number is listed on our web site (www.datatranslation.com).

# 

## **Overview**

| Features                  | 14 |
|---------------------------|----|
| Supported Software        | 15 |
| Accessories               | 16 |
| Getting Started Procedure | 17 |

## Features

The DT9835 is a low-cost, high-power, digital I/O module for the Universal Serial Bus (USB).

Most computers have several USB ports that allow direct connection to USB devices. You can expand the number of USB devices attached to a single USB port by using expansion hubs. The DT9835 module is part of the high-power, bus-powered USB class; therefore, the module does not require external power, but the expansion hubs do require external power.

The DT9835 module resides outside of the PC and installs with a single cable to ease installation. Modules can be "hot swapped" or plugged and unplugged while the PC is on, making them useful for many data acquisition applications.

The DT9835 module provides the following major features:

- USB compatibility
- 64 configurable digital I/O lines (configurable in banks of eight) and 32 dedicated digital input lines for nonclocked monitoring or control
- Interrupt-on-change on 16 dedicated digital input lines
- External solid-state relay module support; digital outputs can drive sink 12 mA, source 100  $k\Omega$  pullup
- Isolated output common from the USB bus to 500 V peak

## Supported Software

The following software is available for use with the DT9835 modules and is shipped on the Data Acquisition OMNI CD:

- **DT9835 Device Driver** The device driver allows you to use a DT9835 module with any of the supported software packages or utilities.
- Quick DataAcq application The Quick DataAcq application provides a quick way to get up and running using a DT9835 module. Using this application, you can verify key features of the module and display data on the screen.
- Measure Foundry An evaluation version of this software is included on the Data Acquisition OMNI CD. Measure Foundry is drag-and-drop test and measurement application builder designed to give you top performance with ease-of-use development. Order the full development version of this software package to develop your own application using real hardware.
- **DT-Open Layers for .NET Class Library** Use this class library if you want to use Visual C# or Visual Basic for .NET to develop your own application software for a DT9835 module using Visual Studio 2003 or Visual Studio 2005; the class library complies with the DT-Open Layers standard.
- **DataAcq SDK** Use the Data Acq SDK if you want to use Visual Studio 6.0 and Microsoft C or C++ to develop your own application software for a DT9835 module using Windows 2000 or Windows XP; the DataAcq SDK complies with the DT-Open Layers standard.
- **DTx-EZ** DTx-EZ provides ActiveX controls, which allow you to access the capabilities of the DT9835 boards using Microsoft Visual Basic or Visual C++; DTx-EZ complies with the DT-Open Layers standard.

• **DT-LV Link** – Use DT-LV Link if you want to use the LabVIEW graphical programming language to access the capabilities of the DT9835 boards.

Refer to the Data Translation web site (www.datatranslation.com) for information about selecting the right software package for your needs.

## Accessories

The following accessories are provided for the DT9835:

- **EP310** A 2-meter, USB cable that connects the USB connector of the DT9835 module to the USB connector on the host computer. An EP310 cable is shipped with each DT9835 module. In addition, if you want to buy additional USB cables, EP310 is available as an accessory product for the DT9835.
- **EP316** A 5-meter, USB cable that connects the USB connector of the DT9835 module to the USB connector on the host computer.
- **STP100** A 100 mm x 160 mm screw terminal panel that connects to the DT9835 module using the EP331 cable. This screw terminal panel allows you to connect all of the input and output connections that are supported by a DT9835 module. LEDs on up to 64 of the outputs light when the outputs are low. Note that the LEDs are not provided for the dedicated digital input lines.
- **EP331** A 1-meter, 100-conductor cable that connects the STP100 screw terminal panel to the DT9835 module.

## **Getting Started Procedure**

The flow diagram shown in Figure 1 illustrates the steps needed to get started using the DT9835 module. This diagram is repeated in each chapter; the shaded area in the diagram shows you where you are in the getting started procedure.

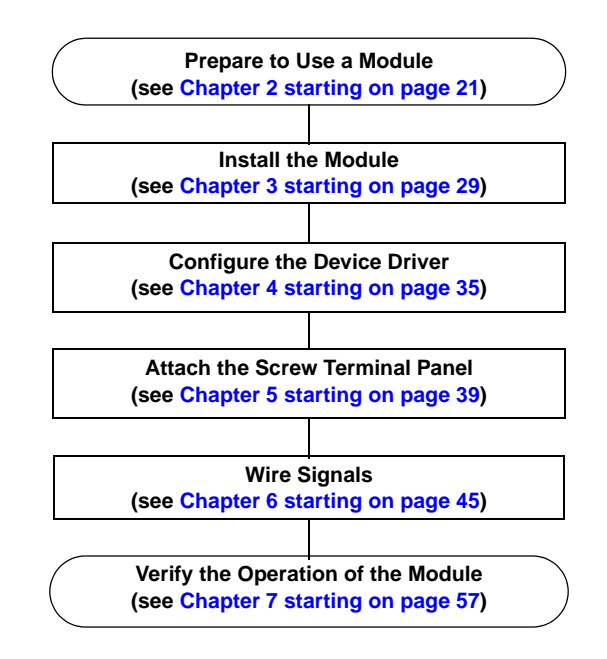

### Figure 1: Getting Started Flow Diagram

# Part 1: Getting Started

# 2

# Preparing to Use a Module

| Unpacking                        | 23 |
|----------------------------------|----|
| Checking the System Requirements | 24 |
| Installing the Software          | 25 |
| Viewing the Documentation        | 27 |

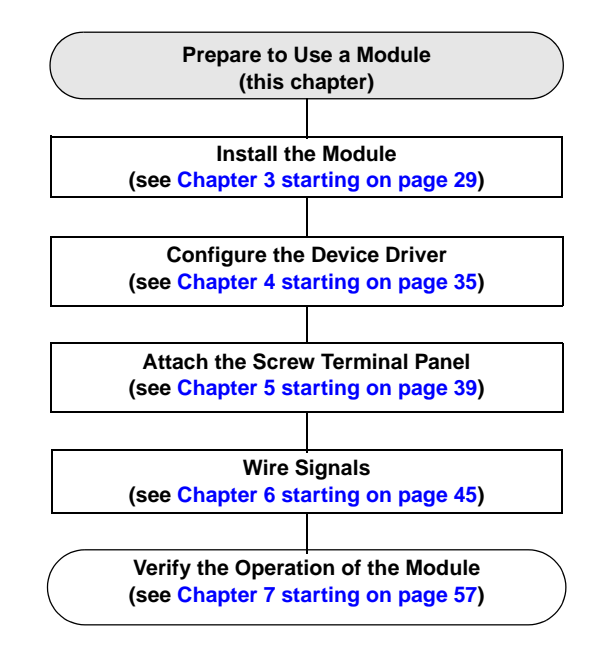

## Unpacking

Open the shipping box and verify that the following items are present:

- DT9835 module
- EP310 USB cable
- Data Acquisition OMNI CD-ROM

If an item is missing or damaged, contact Data Translation. If you are in the United States, call the Customer Service Department at (508) 481-3700. An application engineer will guide you through the appropriate steps for replacing missing or damaged items. If you are located outside the United States, call your local distributor, listed on Data Translation's web site (www.datatranslation.com).

Once you have unpacked your module, check the system requirements, as described in the next section.

# 2

## Checking the System Requirements

For reliable operation, your DT9835 module requires the minimum system requirement listed in Table 1.

| Feature          | Minimum Requirements                                                      |
|------------------|---------------------------------------------------------------------------|
| Operating System | Windows 2000 or Windows XP                                                |
| Processor        | 80486, Pentium, or compatible                                             |
| USB Ports        | One or more                                                               |
| RAM              | 16 MB or more                                                             |
| CD-ROM Drives    | One or more                                                               |
| Monitor          | VGA, or compatible, display (640 x 480 or higher, 256 colors recommended) |

 Table 1: Minimum System Requirements

Once you have verified that your system meets the system requirements, install the software as described in the next section.

## Installing the Software

To install the software, perform the following steps:

- Insert the Data Acquisition OMNI CD into your CD-ROM or DVD drive. The installation program should automatically start, and the InstallShield Wizard should appear.
- **2.** If the installation program does not automatically start, double-click **Setup.exe** from the CD. *The InstallShield Wizard appears.*
- **3.** Click **Install Drivers**. *The installation screen appears.*
- 4. Click Install now! The InstallShield Wizard appears.
- 5. If your system does not have the Microsoft .NET Framework 1.1 software installed, the following prompt appears:
  DT-Open Layers optionally uses the Microsoft .NET
  1.1 Framework. Would you like to install it now?
  - **a.** Click **Yes**; the Framework is required. The Framework installation begins and the license agreement is displayed.
  - **b.** Read the license agreement, click the radio button next to "I agree," and then click **Install**.
  - **c.** After the components have been installed, click **OK** to configure them.
  - d. Without removing your Data Acquisition OMNI CD, click **Restart** to restart your system. When the system restarts, the Windows Installer dialog box appears, followed by the DT-Open Layers InstallShield Wizard.
- 6. Click Next. The license agreement appears.

- 7. Read the license agreement, click the radio button next to "I accept the terms in the license agreement," and then click **Next**. *The Destination Folder dialog box appears.*
- **8.** Change the default destination folder path, if you wish, by clicking **Change**, and then click **Next**.
- **9.** Click **Install**. *The files are copied to the specified destination folder.*
- **10.** Click **Finish** to complete the installation process.

## Viewing the Documentation

**Note:** To view the DT9835 Series documentation, you must have Adobe Acrobat Reader 5.0 or greater installed on your system. Acrobat Reader is provided on the Data Acquisition OMNI CD. If you install Acrobat Reader from this CD, make sure that you open Acrobat Reader and accept the license agreement before viewing the documentation.

You can access the DT9835 Series documentation from the Hardware Documentation program group. From the Windows Start menu, click **Programs | Data Translation, Inc | Hardware Documentation,** and then select the appropriate document to view.

The following may be helpful when using Adobe Acrobat Reader:

- To navigate to a specific section of the document, click a heading from the table of contents on the left side of the document.
- Within the document, click the text shown in blue to jump to the appropriate reference (the pointer changes from a hand to an index finger).
- To go back to the page from which the jump was made, click the right mouse button and **Go Back**, or from the main menu, click **Document**, then **Go Back**.
- To increase or decrease the size of the displayed document, from the main menu, click **View**, then **Zoom**.
- By default, text and monochrome images are smoothed in Acrobat Reader, resulting in blurry images. If you wish, you can turn smoothing off by clicking **File**, then **Preferences/General**, and unchecking **Smooth Text and Images**.

# 

# Installing a Module

| Connecting Directly to the Host Computer | 31 |
|------------------------------------------|----|
| Connecting to a Self-Powered USB Hub     | 32 |

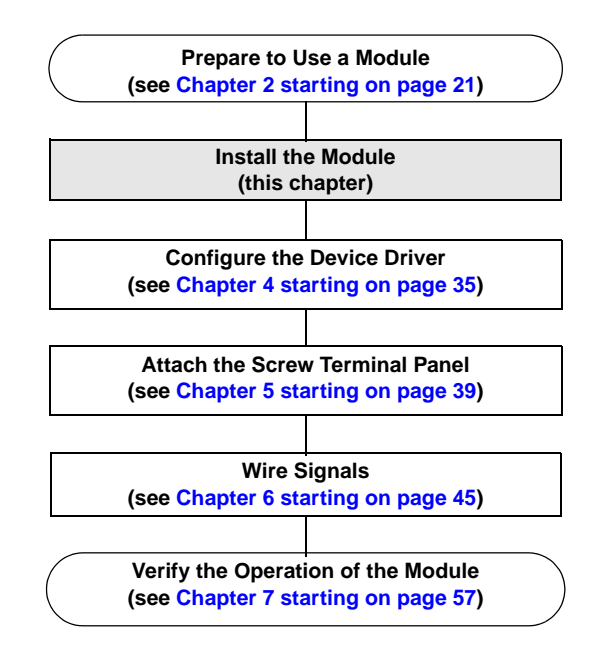

You can attach a DT9835 module to the host computer in one of two ways:

- Connect directly to a USB port of the host computer, described on page 31. Use this method if one or two DT9835 modules are sufficient for your application.
- Connect to one or more self-powered USB hubs, described on page 32. Use this method if your application requires more than two DT9835 modules connected to the host computer.

You must install the device driver before connection your DT9835 Series module(s) to the host computer. See "Installing the Software" on page 25.

**Note:** The DT9835 module is a high-power device (using 500 mA); however, it does not require an external power supply.

## **Connecting Directly to the Host Computer**

Generally, host computers have several USB ports. These ports are completely independent. To connect a DT9835 module directly to a USB port of the computer, do the following:

- 1. Attach one end of the EP310 cable, which is shipped with the DT9835 module, to the USB port on the module.
- Attach the other end of the EP310 cable to one of the USB ports on the host computer, as shown in Figure 2. *The operating system automatically detects the USB device.*

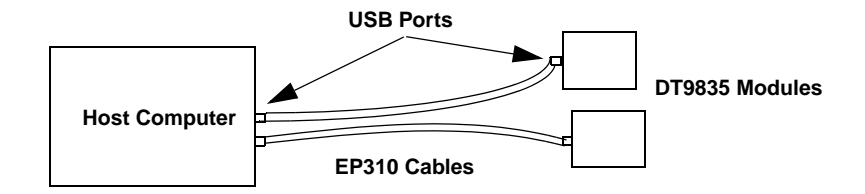

## Figure 2: Attaching the DT9835 Module Directly to the Host Computer

**3.** Repeat the steps 1 and 2 to attach another DT9835 module to the host computer, if desired.

**Note:** You can unplug a module, then plug it in again, if you wish, without causing damage. This process is called hot-swapping.

Your application may take a few seconds to recognize a module once it is plugged back in.

## Connecting to a Self-Powered USB Hub

Self-powered USB hubs are USB hubs that are powered by their own external power supply. You can connect multiple USB hubs to a USB port on the host computer. Each of these hubs supports multiple DT9835 modules.

**Note:** Belken hubs are known to work properly with the DT9835 modules.

To connect a DT9835 module to a self-powered USB hub, do the following:

- **1.** Attach one end of the EP310 cable to the DT9835 module and the other end of the EP310 cable to a self-powered USB hub.
- **2.** Connect the power supply for the self-powered USB hub to an external power supply.
- **3.** Connect the hub to the USB port on the host computer using another EP310 cable. *The operating system automatically detects the USB device.*
- **4.** Repeat steps 1 to 2 until you have attached the number of hubs and modules that you desire. Refer to Figure 3. *The operating system automatically detects the USB devices as they are installed.*

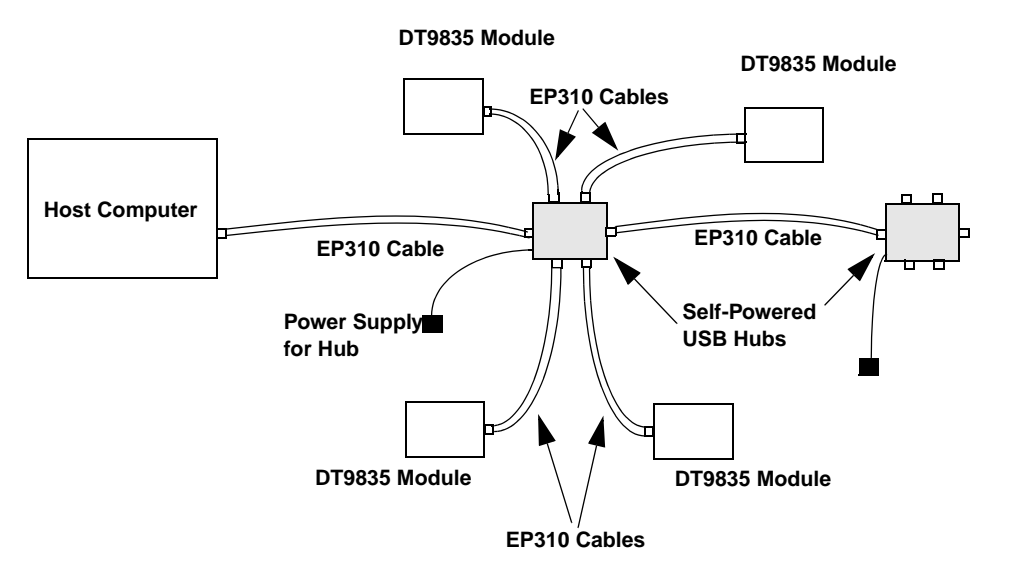

Figure 3: Attaching DT9835 Modules to the Host Computer Using Self-Powered USB Hubs

**Note:** You can unplug a module, then plug it in again, if you wish, without causing damage. This process is called hot-swapping.

Your application may take a few seconds to recognize a module once it is plugged back in.

# 

## **Configuring the Device Driver**

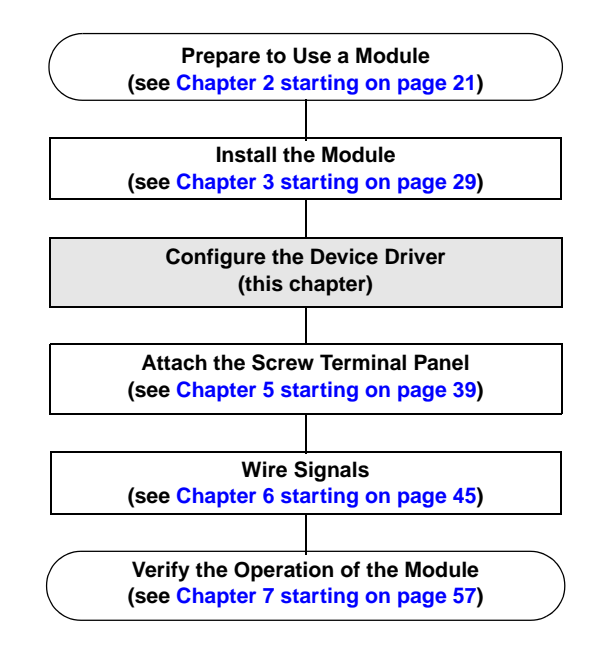

To configure the device driver, do the following:

- **1.** If you have not already done so, power up the host computer and all peripherals.
- 2. From the Control Panel, double-click the **Open Layers Data** Acquisition Control Panel icon. *The Open Layers dialog box appears.*
- **3.** Click the DT9835 module that you want to configure, then click **Advanced**.

The DT9835 Control Panel dialog box appears.

- **4.** Check the bits of banks 10 and 11 that you want to generate an interrupt when the bit changes state, where bit 0 corresponds to digital input line 0 and bit 7 corresponds to digital input line 7. Refer to Chapter 8 for more information on interrupts.
- 5. To generate a debounce delay of 5 ms for the digital inputs, click the **Debounce Inputs** checkbox. If this box is left unchecked, a delay of less than 1 ms is used.
6. To continuously power the digital outputs, select the **Power Always On** checkbox. The DT9835 module will remain on even when you exit from the applications that use the module.

If you want to shut down power to the module, you must uncheck this checkbox and close the control panel. Once all applications that use this module are exited, the module will power down. The module will remain off until you either run an application that uses the module or click the Advanced button from the Open Layers Data Acquisition Control Panel.

- 7. Click OK.
- **8.** If you want to rename the module, click **Edit Name**; otherwise, go to step 10.
- 9. Enter a new name for the module, then click **OK**.

**Note:** This name is used to identify the module in all subsequent applications.

- **10.** When you are finished configuring the module, click **Close**.
- **11.** Repeat steps 3 to 10 for the other modules that you want to configure.
- **12.** Close the Control Panel.

4

# 5

## Attaching the Screw Terminal Panel

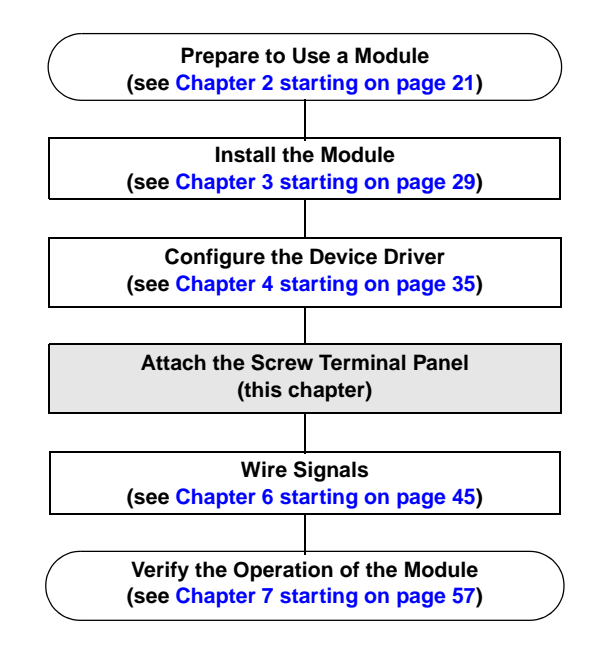

Before you can wire signals, you first need to attach the STP100 screw terminal panel to connector J1 on your DT9835 module using the EP331 cable.

Figure 4 illustrates how to attach the STP100 screw terminal panel to a DT9835 module.

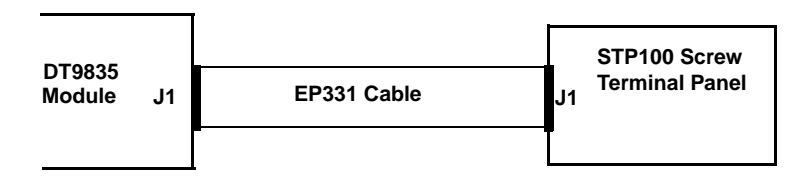

Figure 4: Connecting a DT9835 Module to the STP100 Screw Terminal Panel

Table 5 lists the pin assignments of the J1 connector on the DT9835modules and on the STP100 screw terminal panel.

| Pin | Signal Description | Pin | Signal Description |
|-----|--------------------|-----|--------------------|
| 1   | Bank 0, Bit 0      | 2   | Bank 0, Bit 1      |
| 3   | Bank 0, Bit 2      | 4   | Bank 0, Bit 3      |
| 5   | Bank 0, Bit 4      | 6   | Bank 0, Bit 5      |
| 7   | Bank 0, Bit 6      | 8   | Bank 0, Bit 7      |
| 9   | Bank 1, Bit 0      | 10  | Bank 1, Bit 1      |
| 11  | Bank 1, Bit 2      | 12  | Bank 1, Bit 3      |
| 13  | Bank 1, Bit 4      | 14  | Bank 1, Bit 5      |
| 15  | Bank 1, Bit 6      | 16  | Bank 1, Bit 7      |
| 17  | Bank 2, Bit 0      | 18  | Bank 2, Bit 1      |
| 19  | Bank 2, Bit 2      | 20  | Bank 2, Bit 3      |
| 21  | Bank 2, Bit 4      | 22  | Bank 2, Bit 5      |
| 23  | Bank 2, Bit 6      | 24  | Bank 2, Bit 7      |
| 25  | Bank 3, Bit 0      | 26  | Bank 3, Bit 1      |
| 27  | Bank 3, Bit 2      | 28  | Bank 3, Bit 3      |
| 29  | Bank 3, Bit 4      | 30  | Bank 3, Bit 5      |
| 31  | Bank 3, Bit 6      | 32  | Bank 3, Bit 7      |
| 33  | Bank 4, Bit 0      | 34  | Bank 4, Bit 1      |
| 35  | Bank 4, Bit 2      | 36  | Bank 4, Bit 3      |
| 37  | Bank 4, Bit 4      | 38  | Bank 4, Bit 5      |
| 39  | Bank 4, Bit 6      | 40  | Bank 4, Bit 7      |

## Table 5: Pin Assignments for Connector J1 on the DT9835Module and on the STP100 Screw Terminal Panel

| Table 5: Pin Assignments for Connector J1 on the DT9835 |
|---------------------------------------------------------|
| Module and on the STP100 Screw Terminal Panel (cont.)   |

| Pin | Signal Description          | Pin | Signal Description          |
|-----|-----------------------------|-----|-----------------------------|
| 41  | Bank 5, Bit 0               | 42  | Bank 5, Bit 1               |
| 43  | Bank 5, Bit 2               | 44  | Bank 5, Bit 3               |
| 45  | Bank 5, Bit 4               | 46  | Bank 5, Bit 5               |
| 47  | Bank 5, Bit 6               | 48  | Bank 5, Bit 7               |
| 49  | Isolated +5 V               | 50  | Isolated Ground             |
| 51  | Bank 6, Bit 0               | 52  | Bank 6, Bit 1               |
| 53  | Bank 6, Bit 2               | 54  | Bank 6, Bit 3               |
| 55  | Bank 6, Bit 4               | 56  | Bank 6, Bit 5               |
| 57  | Bank 6, Bit 6               | 58  | Bank 6, Bit 7               |
| 59  | Bank 7, Bit 0               | 60  | Bank 7, Bit 1               |
| 61  | Bank 7, Bit 2               | 62  | Bank 7, Bit 3               |
| 63  | Bank 7, Bit 4               | 64  | Bank 7, Bit 5               |
| 65  | Bank 7, Bit 6               | 66  | Bank 7, Bit 7               |
| 67  | Bank 8, Bit 0 <sup>a</sup>  | 68  | Bank 8, Bit 1 <sup>a</sup>  |
| 69  | Bank 8, Bit 2 <sup>a</sup>  | 70  | Bank 8, Bit 3 <sup>a</sup>  |
| 71  | Bank 8, Bit 4 <sup>a</sup>  | 72  | Bank 8, Bit 5 <sup>a</sup>  |
| 73  | Bank 8, Bit 6 <sup>a</sup>  | 74  | Bank 8, Bit 7 <sup>a</sup>  |
| 75  | Bank 9, Bit 0 <sup>a</sup>  | 76  | Bank 9, Bit 1 <sup>a</sup>  |
| 77  | Bank 9, Bit 2 <sup>a</sup>  | 78  | Bank 9, Bit 3 <sup>a</sup>  |
| 79  | Bank 9, Bit 4 <sup>a</sup>  | 80  | Bank 9, Bit 5 <sup>a</sup>  |
| 81  | Bank 9, Bit 6 <sup>a</sup>  | 82  | Bank 9, Bit 7 <sup>a</sup>  |
| 83  | Bank 10, Bit 0 <sup>a</sup> | 84  | Bank 10, Bit 1 <sup>a</sup> |

| Table 5: Pin Assignments for Connector J1 on the DT9835 |
|---------------------------------------------------------|
| Module and on the STP100 Screw Terminal Panel (cont.)   |

| Pin | Signal Description          | Pin | Signal Description          |
|-----|-----------------------------|-----|-----------------------------|
| 85  | Bank 10, Bit 2 <sup>a</sup> | 86  | Bank 10, Bit 3 <sup>a</sup> |
| 87  | Bank 10, Bit 4 <sup>a</sup> | 88  | Bank 10, Bit 5 <sup>a</sup> |
| 89  | Bank 10, Bit 6 <sup>a</sup> | 90  | Bank 10, Bit 7 <sup>a</sup> |
| 91  | Bank 11, Bit 0 <sup>a</sup> | 92  | Bank 11, Bit 1 <sup>a</sup> |
| 93  | Bank 11, Bit 2 <sup>a</sup> | 94  | Bank 11, Bit 3 <sup>a</sup> |
| 95  | Bank 11, Bit 4 <sup>a</sup> | 96  | Bank 11, Bit 5 <sup>a</sup> |
| 97  | Bank 11, Bit 6 <sup>a</sup> | 98  | Bank 11, Bit 7 <sup>a</sup> |
| 99  | Isolated +5 V               | 100 | Isolated Ground             |

a. Dedicated digital input only. The DT9835 board can generate a PCI-bus interrupt when any of the digital input lines (bits) corresponding to banks 10 and 11 changes state.

# 

## Wiring Signals

| Preparing to Wire Signals         | 47 |
|-----------------------------------|----|
| Connecting Digital Input Signals  | 54 |
| Connecting Digital Output Signals | 55 |

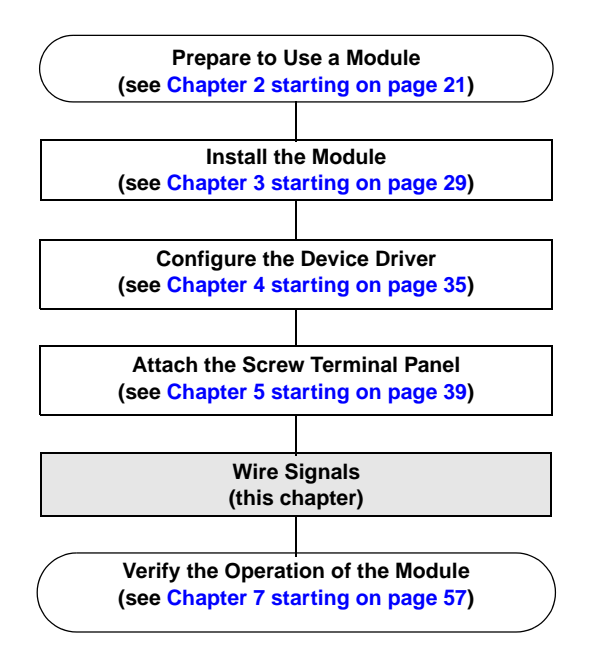

### Preparing to Wire Signals

#### CAUTION:

To avoid electrostatic sensitivity, it is recommended that you unplug your DT9835 module from the computer before wiring signals.

#### Wiring Recommendations

Keep the following recommendations in mind when wiring signals to the DT9835 modules:

- Use individually shielded twisted-pair wire (size 14 to 26 AWG) when using the DT9835 module in highly noisy electrical environments.
- Separate power and signal lines by using physically different wiring paths or conduits.
- To avoid noise, do not locate the DT9835 module and cabling next to sources that produce high electromagnetic fields, such as large electric motors, power lines, solenoids, and electric arcs, unless the signals are enclosed in a mumetal shield.
- Prevent electrostatic discharge to the I/O while the DT9835 module is operational.
- When first installing the module, try wiring the signals as follows:
  - Wire a digital input to digital input line 0 of bank 11.
  - Wire a digital output to digital output line 0 of bank 5.
  - Then, run the Quick DataAcq application (described in Chapter 7 starting on page 57) to verify that the module is operating properly.

Once you have determined that the module is operating properly, wire the signals according to your application's requirements.

#### Wiring to the STP Box

Figure 5 shows the layout of the STP100 screw terminal panel.

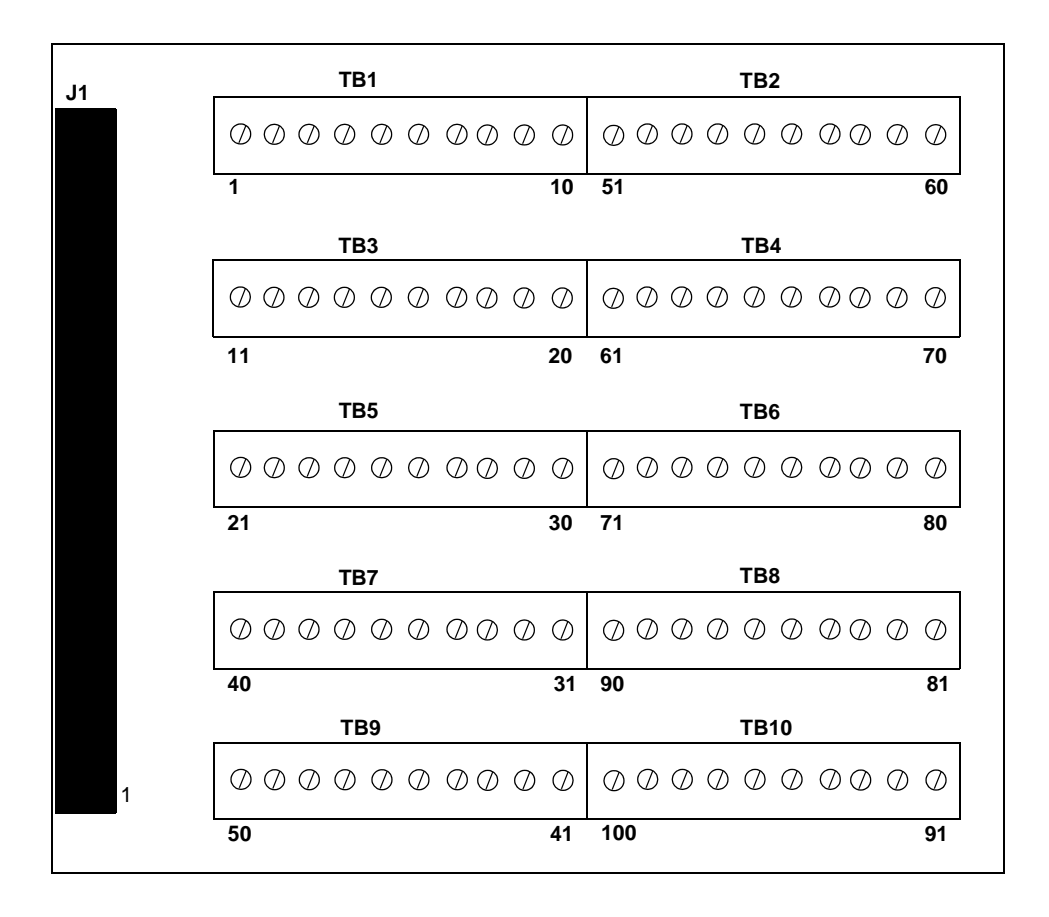

Figure 5: STP100 Screw Terminal Panel

Table 6 lists the assignments of the screw terminals on the STP100screw terminal panel.

| Screw Terminal Block | Terminal | Signal Description |
|----------------------|----------|--------------------|
| TB1                  | 1        | Bank 0, Bit 0      |
|                      | 2        | Bank 0, Bit 1      |
|                      | 3        | Bank 0, Bit 2      |
|                      | 4        | Bank 0, Bit 3      |
|                      | 5        | Bank 0, Bit 4      |
|                      | 6        | Bank 0, Bit 5      |
|                      | 7        | Bank 0, Bit 6      |
|                      | 8        | Bank 0, Bit 7      |
|                      | 9        | Bank 1, Bit 0      |
|                      | 10       | Bank 1, Bit 1      |
| TB2                  | 51       | Bank 6, Bit 0      |
|                      | 52       | Bank 6, Bit 1      |
|                      | 53       | Bank 6, Bit 2      |
|                      | 54       | Bank 6, Bit 3      |
|                      | 55       | Bank 6, Bit 4      |
|                      | 56       | Bank 6, Bit 5      |
|                      | 57       | Bank 6, Bit 6      |
|                      | 58       | Bank 6, Bit 7      |
|                      | 59       | Bank 7, Bit 0      |
|                      | 60       | Bank 7, Bit 1      |

## Table 6: Screw Terminal Assignments of the STP100 Screw Terminal Panel

| Screw Terminal Block | Terminal | Signal Description         |
|----------------------|----------|----------------------------|
| ТВЗ                  | 11       | Bank 1, Bit 2              |
|                      | 12       | Bank 1, Bit 3              |
|                      | 13       | Bank 1, Bit 4              |
|                      | 14       | Bank 1, Bit 5              |
|                      | 15       | Bank 1, Bit 6              |
|                      | 16       | Bank 1, Bit 7              |
|                      | 17       | Bank 2, Bit 0              |
|                      | 18       | Bank 2, Bit 1              |
|                      | 19       | Bank 2, Bit 2              |
|                      | 20       | Bank 2, Bit 3              |
| TB4                  | 61       | Bank 7, Bit 2              |
|                      | 62       | Bank 7, Bit 3              |
|                      | 63       | Bank 7, Bit 4              |
|                      | 64       | Bank 7, Bit 5              |
|                      | 65       | Bank 7, Bit 6              |
|                      | 66       | Bank 7, Bit 7              |
|                      | 67       | Bank 8, Bit 0 <sup>a</sup> |
|                      | 68       | Bank 8, Bit 1 <sup>a</sup> |
|                      | 69       | Bank 8, Bit 2 <sup>a</sup> |
|                      | 70       | Bank 8, Bit 3 <sup>a</sup> |

| Screw Terminal Block | Terminal | Signal Description         |
|----------------------|----------|----------------------------|
| TB5                  | 21       | Bank 2, Bit 4              |
|                      | 22       | Bank 2, Bit 5              |
|                      | 23       | Bank 2, Bit 6              |
|                      | 24       | Bank 2, Bit 7              |
|                      | 25       | Bank 3, Bit 0              |
|                      | 26       | Bank 3, Bit 1              |
|                      | 27       | Bank 3, Bit 2              |
|                      | 28       | Bank 3, Bit 3              |
|                      | 29       | Bank 3, Bit 4              |
|                      | 30       | Bank 3, Bit 5              |
| ТВ6                  | 71       | Bank 8, Bit 4 <sup>a</sup> |
|                      | 72       | Bank 8, Bit 5 <sup>a</sup> |
|                      | 73       | Bank 8, Bit 6 <sup>a</sup> |
|                      | 74       | Bank 8, Bit 7 <sup>a</sup> |
|                      | 75       | Bank 9, Bit 0 <sup>a</sup> |
|                      | 76       | Bank 9, Bit 1 <sup>a</sup> |
|                      | 77       | Bank 9, Bit 2 <sup>a</sup> |
|                      | 78       | Bank 9, Bit 3 <sup>a</sup> |
|                      | 79       | Bank 9, Bit 4 <sup>a</sup> |
|                      | 80       | Bank 9, Bit 5 <sup>a</sup> |

| Screw Terminal Block | Terminal | Signal Description          |
|----------------------|----------|-----------------------------|
| ТВ7                  | 31       | Bank 3, Bit 6               |
|                      | 32       | Bank 3, Bit 7               |
|                      | 33       | Bank 4, Bit 0               |
|                      | 34       | Bank 4, Bit 1               |
|                      | 35       | Bank 4, Bit 2               |
|                      | 36       | Bank 4, Bit 3               |
|                      | 37       | Bank 4, Bit 4               |
|                      | 38       | Bank 4, Bit 5               |
|                      | 39       | Bank 4, Bit 6               |
|                      | 40       | Bank 4, Bit 7               |
| ТВ8                  | 81       | Bank 9, Bit 6 <sup>a</sup>  |
|                      | 82       | Bank 9, Bit 7 <sup>a</sup>  |
|                      | 83       | Bank 10, Bit 0 <sup>a</sup> |
|                      | 84       | Bank 10, Bit 1 <sup>a</sup> |
|                      | 85       | Bank 10, Bit 2 <sup>a</sup> |
|                      | 86       | Bank 10, Bit 3 <sup>a</sup> |
|                      | 87       | Bank 10, Bit 4 <sup>a</sup> |
|                      | 88       | Bank 10, Bit 5 <sup>a</sup> |
|                      | 89       | Bank 10, Bit 6 <sup>a</sup> |
|                      | 90       | Bank 10, Bit 7 <sup>a</sup> |

| Screw Terminal Block | Terminal | Signal Description          |
|----------------------|----------|-----------------------------|
| ТВ9                  | 41       | Bank 5, Bit 0               |
|                      | 42       | Bank 5, Bit 1               |
|                      | 43       | Bank 5, Bit 2               |
|                      | 44       | Bank 5, Bit 3               |
|                      | 45       | Bank 5, Bit 4               |
|                      | 46       | Bank 5, Bit 5               |
|                      | 47       | Bank 5, Bit 6               |
|                      | 48       | Bank 5, Bit 7               |
|                      | 49       | Isolated +5 V               |
|                      | 50       | Isolated Ground             |
| TB10                 | 91       | Bank 11, Bit 0 <sup>a</sup> |
|                      | 92       | Bank 11, Bit 1 <sup>a</sup> |
|                      | 93       | Bank 11, Bit 2 <sup>a</sup> |
|                      | 94       | Bank 11, Bit 3 <sup>a</sup> |
|                      | 95       | Bank 11, Bit 4 <sup>a</sup> |
|                      | 96       | Bank 11, Bit 5 <sup>a</sup> |
|                      | 97       | Bank 11, Bit 6 <sup>a</sup> |
|                      | 98       | Bank 11, Bit 7 <sup>a</sup> |
|                      | 99       | Isolated +5 V               |
|                      | 100      | Isolated Ground             |

a. Dedicated digital input only.

### 6

### **Connecting Digital Input Signals**

Figure 6 shows how to connect digital input signals (lines 0 and 1 of bank 0, in this case) to a DT9835 module.

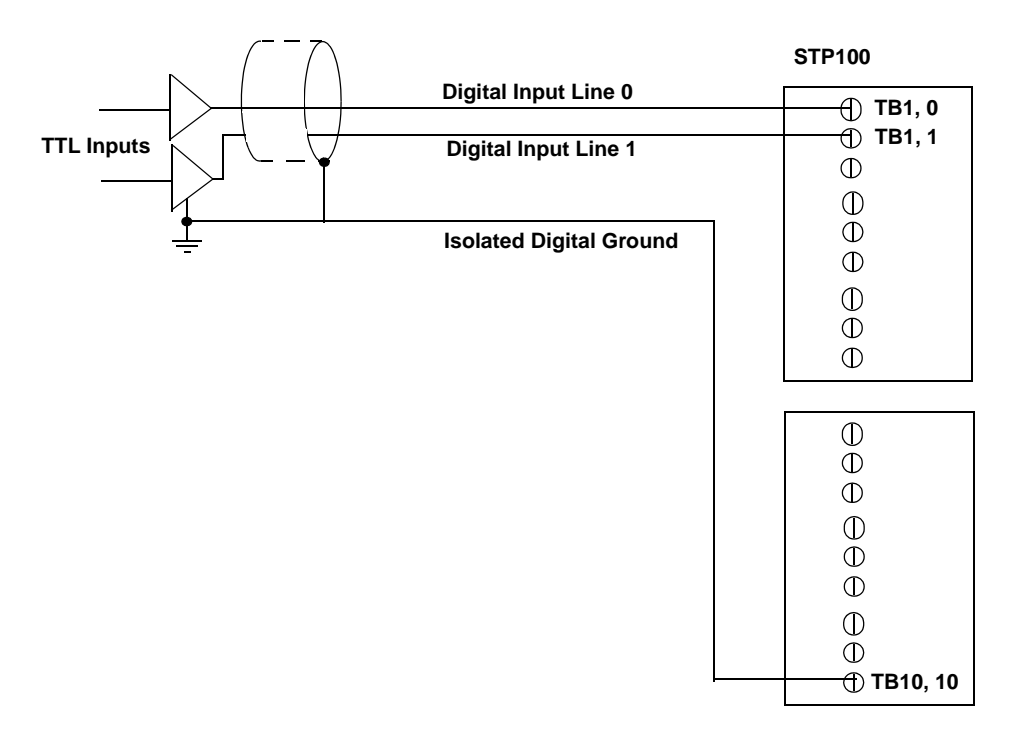

Figure 6: Connecting Digital Inputs (Shown for Lines 0 and 1 of Bank 0)

### **Connecting Digital Output Signals**

Figure 7 shows how to connect a digital output (line 0 of bank 1, in this case) to a DT9835 module.

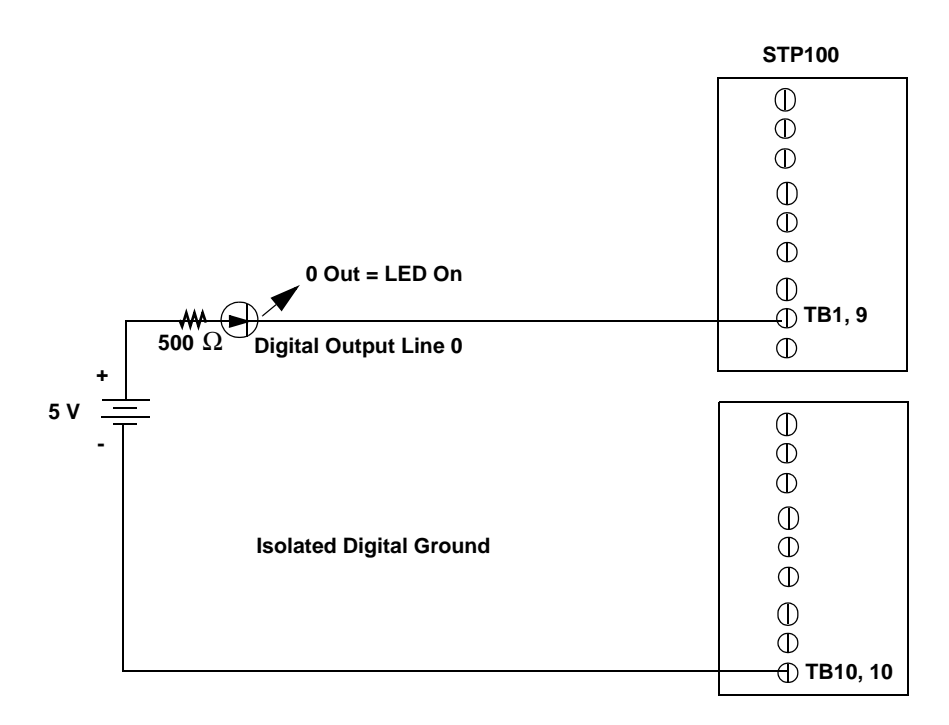

Figure 7: Connecting Digital Outputs (Shown for Line 0 of Bank 1)

# 7

## Verifying the Operation of a Module

| Installing the Quick DataAcq Application | <b>59</b> |
|------------------------------------------|-----------|
| Running the Quick DataAcq Application    | <b>59</b> |
| Testing Single-Value Digital Input       | <b>60</b> |
| Testing Single-Value Digital Output      | 61        |

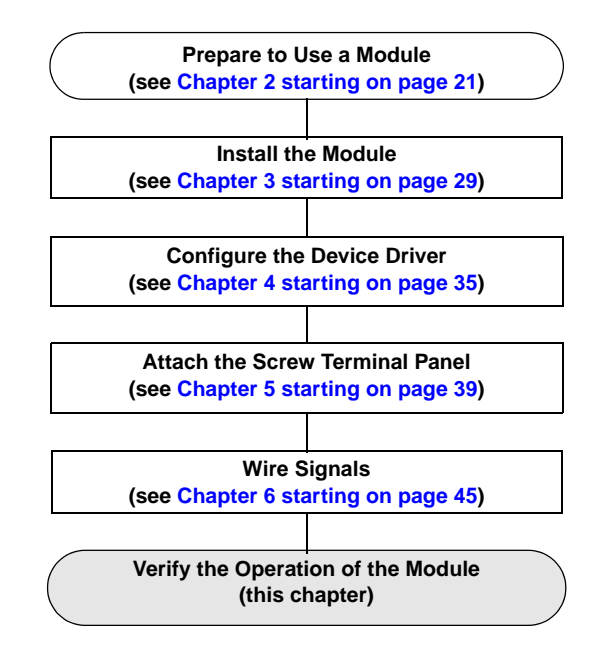

You can verify the operation of a DT9835 Series module using the Quick DataAcq application. The Quick DataAcq application allows you to do the following:

- Acquire data from a single digital input port
- Output data from a single digital output port

### Installing the Quick DataAcq Application

The Quick DataAcq application is installed automatically when you install the driver software. See "Installing the Software" on page 25.

### **Running the Quick DataAcq Application**

To run the Quick DataAcq application, do the following:

- **1.** If you have not already done so, power up your computer and any attached peripherals.
- 2. Click Start from the Task Bar.
- 3. Browse to **Programs** | **Data Translation**, **Inc** | **DT-Open Layers for Win32** | **QuickDataAcq**. *The main menu appears.*

**Note:** The Quick DataAcq application allows you to verify basic operations on the board; however, it may not support all of the board's features.

For information on each of the features provided, use the online help for the Quick DataAcq application by pressing F1 from any view or selecting the **Help** menu. If the system has trouble finding the help file, navigate to C:\Program Files\Data Translation\Win32\ dtdataacq.hlp, where C: is the letter of your hard disk drive.

### **Testing Single-Value Digital Input**

To verify that the module can read a single digital input value, do the following:

- 1. Connect a digital input to digital input line 0 of bank 0 on the DT9835 module. Refer to page 54 for more information on connecting digital inputs.
- 2. In the Quick DataAcq application, choose **Digital Input** from the **Acquisition** menu.
- 3. Select the appropriate DT9835 module from the Board list box.
- 4. Select digital input port 0 by clicking Port A.
- 5. Click Get.

The application displays the value of each digital input line of bank 0 on the screen in both text and graphical form.

### **Testing Single-Value Digital Output**

To verify that the board can output a single digital output value, do the following:

- 1. Connect a digital output to digital output line 0 of bank 1 on the DT9835 module. Refer to page 55 for an example of how to connect a digital output.
- 2. In the Quick DataAcq application, choose **Digital Output** from the **Control** menu.
- 3. Select the appropriate DT9835 module from the Board list box.
- 4. Select digital output bank 1 by clicking Port B.
- 5. Click the appropriate bits to select the digital output lines to write to. If the bit is selected, a high-level signal is output to the digital output line; if the bit is not selected, a low-level signal is output to the digital output line. Optionally, you can enter an output value in the Hex text box.
- 6. Click Send.

The application displays the value of each digital output line of digital bank 1 on the screen in both text and graphical form.

## Part 2: Using Your Module

# 

## **Principles of Operation**

| Digital I/O Lines | 67        |
|-------------------|-----------|
| Resolution        | <b>68</b> |
| Interrupts        | 71        |
| Operation Modes   | 72        |

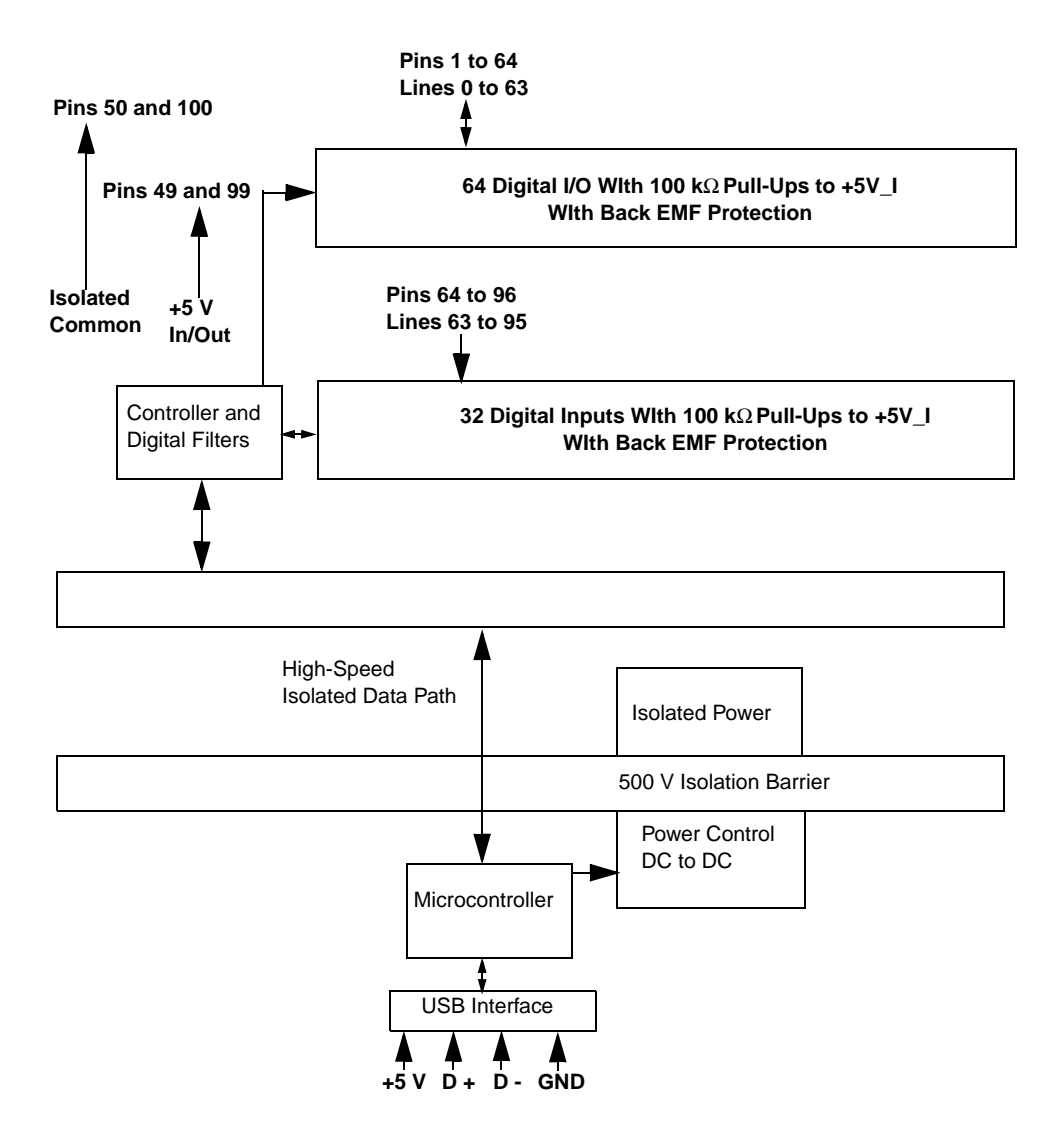

Figure 8 shows a block diagram of the DT9835 module. Note that bold entries indicate signals you can access.

Figure 8: Block Diagram of the DT9835 Module

### Digital I/O Lines

The DT9835 module supports 64 shared digital I/O lines. These lines are organized as eight digital banks (banks 0 to 7), each containing eight digital I/O lines (lines 0 to 7).

The DT9835 module also supports 32 dedicated digital input lines. These lines are organized as four banks (banks 8 to 11), each containing eight digital input lines (lines 0 to 7).

You access the digital inputs through the digital input (DIN) subsystem and the digital outputs through the digital output (DOUT) subsystem.

The inputs are pulled up to +5 V through a 100 k $\Omega$  resistor. You can choose to debounce the inputs using the Open Layers Control Panel. When debounce is selected, a debounce delay of 5 ms occurs before a change is passed through the digital filter on the module. When debounce is not selected (the default configuration), a delay of less than 1 ms occurs.

Outputs are open collectors with a 100 k $\Omega$  resistor connected to the internal isolated +5 V. All outputs are diode-protected for back EMF voltages typically seen when driving relays. The output stage latches are normally powered by the module. However, you can externally power the +5 V output so that the digital outputs retain their current values when the module is powered down.

Note: +5 V output is available only when one of the subsystems is activated, which, in turn, activates power to the module.

The DT9835 provides enough current to drive only one LED per output line on the STP100 screw terminal panel at a time. An LED turns on when the output is low. You can specify the digital input lines to read in a single-value digital I/O or continuous operation. You can specify the digital output lines to write to in a single-value digital I/O operation. Refer to page 72 for more information on digital I/O operation modes.

**Note:** Continuous digital input operations are supported by digital input banks 10 and 11 only. Therefore, in continuous mode, the resolution is always 16 bits.

The number of digital I/O lines that are read or written to depend on the resolution that is specified, as described in the next section.

### Resolution

Using software, specify the number of digital I/O lines to read or write at once by specifying the resolution as 8, 16, 24, or 32. Table 7 shows the effect of resolution on the number of DIN and DOUT subsystems available for a bank.

**Note:** If you are using digital input banks 10 and 11 in continuous mode, the resolution is always 16 bits.

| Resolution | Digital I/O Lines                                        | DIN or DOUT Subsystem |
|------------|----------------------------------------------------------|-----------------------|
| 8          | Bank 0, lines 0 to 7                                     | Element 0             |
|            | Bank 1, lines 0 to 7                                     | Element 1             |
|            | Bank 2, lines 0 to 7                                     | Element 2             |
|            | Bank 3, lines 0 to 7                                     | Element 3             |
|            | Bank 4, lines 0 to 7                                     | Element 4             |
|            | Bank 5, lines 0 to 7                                     | Element 5             |
|            | Bank 6, lines 0 to 7                                     | Element 6             |
|            | Bank 7, lines 0 to 7                                     | Element 7             |
|            | Bank 8, lines 0 to 7 <sup>a</sup>                        | Element 8             |
|            | Bank 9, lines 0 to 7 <sup>a</sup>                        | Element 9             |
|            | Bank 10, lines 0 to 7 <sup>a</sup>                       | Element 10            |
|            | Bank 11, lines 0 to 7 <sup>a</sup>                       | Element 11            |
| 16         | Banks 0 and 1, lines 0 and 15 combined                   | Element 0             |
|            | Banks 2 and 3, lines 0 and 15 combined                   | Element 2             |
|            | Banks 4 and 5, lines 0 and 15 combined                   | Element 4             |
|            | Banks 6 and 7, lines 0 and 15 combined                   | Element 6             |
|            | Banks 8 and 9, lines 0 and 15 combined <sup>a</sup>      | Element 8             |
|            | Banks 10 and 11, lines 0<br>and 15 combined <sup>a</sup> | Element 10            |

#### Table 7: Resolution, Digital I/O Lines, and Number of Subsystems

| Resolution | Digital I/O Lines                                        | DIN or DOUT Subsystem |
|------------|----------------------------------------------------------|-----------------------|
| 24         | Banks 0, 1, and 2, lines 0 to 23 combined                | Element 0             |
|            | Banks 3, 4, and 5, lines 0 to 23 combined                | Element 3             |
|            | Banks 6, 7, and 8, lines 0 to 23 combined <sup>a</sup>   | Element 6             |
|            | Banks 9, 10, and 11, lines 0 to 23 combined <sup>a</sup> | Element 9             |
| 32         | Banks 0, 1, 2, and 3, lines 0 to 31                      | Element 0             |
|            | Banks 4, 5, 6, and 7, lines 0<br>to 31                   | Element 4             |
|            | Banks 8, 9, 10, and 11,<br>lines 0 to 31 <sup>a</sup>    | Element 8             |

### Table 7: Resolution, Digital I/O Lines, and Number of Subsystems (cont.)

a. Banks 8 to 11 are dedicated digital input lines. All other banks can be used as digital input or digital output lines.

For example, if you specify a resolution of 8, you can read or write to each digital bank separately by specifying element number 0 to 11. If you specify a resolution of 16, you can read or write to two banks at once by specifying element 0, 2, 4, 6, 8, or 10. If you specify a resolution of 24, you can read or write to three banks at once by specifying element 0, 3, 6, or 9. Lastly, if you specify a resolution of 32, you can read or write to four banks at once by specifying element 0, 4, or 8.

The data is encoded in binary format.

### Interrupts

The DT9835 module can generate a PCI-bus interrupt when any of the digital input lines corresponding to banks 10 and 11 changes state. This feature is useful when you want to monitor critical signals or when you want to signal the host computer to transfer data to or from the module. You enable the interrupts on a line-by-line basis using the Open Layers Control Panel.

Use software to determine which digital input line changed state, and the current value of the digital input port.

### **Operation Modes**

DT9835 modules support the following digital I/O operation modes:

• **Single-value operations** are the simplest to use but do not allow you to check the interrupt status. Use software to specify the DIN or DOUT subsystem, and the resolution (the gain is ignored). Data is then read from or written to the appropriate digital I/O lines.

Single-value operations stop automatically when finished; you cannot stop a single-value operation.

• **Continuous digital input** allows you to read digital input values as well as check the interrupt status of the digital input lines corresponding to banks 10 and 11. Use software to specify the DIN subsystem element, continuous mode, the resolution, and the trigger source as software. Once the operation is configured and started, an interrupt-on-change event is generated when the interrupt occurs. You can then read the value and determine which digital I/O line changed state to cause the interrupt.
# 9

## Supported Device Driver Capabilities

| Data Flow and Operation Options. | 75        |
|----------------------------------|-----------|
| Buffering                        | <b>76</b> |
| Triggered Scan Mode              | <b>76</b> |
| Gain                             | <b>78</b> |
| Channels                         | 77        |
| Ranges                           | <b>78</b> |
| Resolution                       | <b>79</b> |
| Triggers                         | <b>79</b> |
| Clocks                           | 80        |
| Counter/Timers                   | 81        |

The DT9835 Device Driver provides support for the digital input (DIN) and digital output (DOUT) subsystems. For information on how to configure the device driver, refer to Chapter 4.

| DT9835                     | A/D | D/A | DIN             | DOUT           | С/Т | QUAD |
|----------------------------|-----|-----|-----------------|----------------|-----|------|
| Total Subsystems on Module | 0   | 0   | 12 <sup>a</sup> | 8 <sup>a</sup> | 0   | 0    |

Table 8: DT9835 Subsystems

a. A total of eight banks of eight digital I/O lines and four banks of eight dedicated digital input lines exist on the board. You can configure the nondedicated banks for either digital input or digital output when you configure the device driver.

The tables in this chapter summarize the features available for use with the DT-Open Layers for .NET Class Library and the DT9835 modules. The DT-Open Layers for .NET Class Library provides properties that return support information for specified subsystem capabilities.

The first row in each table lists the subsystem types. The first column in each table lists all possible subsystem capabilities. A description of each capability is followed by the property used to describe that capability in the DT-Open Layers for .NET Class Library.

Note: Blank fields represent unsupported options.

For more information, refer to the description of these properties in the DT-Open Layers for .NET Class Library online help or *DT-Open Layers for .NET Class Library User's Manual.* 

#### Data Flow and Operation Options

| DT9835                                                                       | A/D | D/A | DIN              | DOUT | С/Т | QUAD |
|------------------------------------------------------------------------------|-----|-----|------------------|------|-----|------|
| Single-Value Operation Support SupportsSingleValue                           |     |     | Yes              | Yes  |     |      |
| Continuous Operation Support<br>SupportsContinuous                           |     |     | Yes <sup>a</sup> |      |     |      |
| Continuous Operation until Trigger<br>SupportsContinuousPreTrigger           |     |     |                  |      |     |      |
| Continuous Operation before & after Trigger SupportsContinuousPrePostTrigger |     |     |                  |      |     |      |
| Simultaneous Start List Support<br>SupportsSimultaneousStart                 |     |     |                  |      |     |      |
| Interrupt Support<br>SupportsInterruptOnChange                               |     |     | Yes <sup>b</sup> |      |     |      |
| Output FIFO Size<br>FifoSize                                                 |     |     |                  |      |     |      |

#### Table 9: DT9835 Data Flow and Operation Options

a. Continuous digital input operations are supported by digital input banks 10 and 11 only.

b. Digital banks 10 and 11 can generate an interrupt on a line-by-line basis. You configure the digital lines to interrupt using the Open Layers Control Panel.

#### **Buffering**

#### Table 10: DT9835 Buffering Options

| DT9835                                                       | A/D | D/A | DIN | DOUT | С/Т | QUAD |
|--------------------------------------------------------------|-----|-----|-----|------|-----|------|
| Buffer Support<br><b>SupportsBuffering</b>                   |     |     |     |      |     |      |
| Single Buffer Wrap Mode Support<br><b>SupportsWrapSingle</b> |     |     |     |      |     |      |
| Inprocess Buffer Flush Support<br>SupportsInProcessFlush     |     |     |     |      |     |      |

#### **Triggered Scan Mode**

| DT9835                                                       | A/D | D/A | DIN | DOUT | C/T | QUAD |
|--------------------------------------------------------------|-----|-----|-----|------|-----|------|
| Triggered Scan Support<br>SupportsTriggeredScan              |     |     |     |      |     |      |
| Maximum Number of CGL Scans per Trigger<br>MaxMultiScanCount |     |     | 0   | 0    |     |      |
| Maximum Retrigger Frequency<br>MaxRetriggerFreq              |     |     | 0   | 0    |     |      |
| Minimum Retrigger Frequency<br>MinRetriggerFreq              |     |     | 0   | 0    |     |      |

#### Table 11: DT9835 Triggered Scan Mode Options

#### Data Encoding

| DT9835                                              | A/D | D/A | DIN | DOUT | C/T | QUAD |
|-----------------------------------------------------|-----|-----|-----|------|-----|------|
| Binary Encoding Support<br>SupportsBinaryEncoding   |     |     | Yes | Yes  |     |      |
| Twos Complement Support<br>SupportsTwosCompEncoding |     |     |     |      |     |      |

#### Table 12: DT9835 Data Encoding Options

#### Channels

| DT9835                                                                 | A/D | D/A | DIN | DOUT | C/T | QUAD |
|------------------------------------------------------------------------|-----|-----|-----|------|-----|------|
| Number of Channels<br>NumberOfChannels                                 |     |     | 1   | 1    |     |      |
| SE Support<br>SupportsSingleEnded                                      |     |     |     |      |     |      |
| SE Channels<br>MaxSingleEndedChannels                                  |     |     | 0   | 0    |     |      |
| DI Support<br>SupportsDifferential                                     |     |     | Yes | Yes  |     |      |
| DI Channels<br>MaxDifferentialChannels                                 |     |     | 1   | 1    |     |      |
| Maximum Channel-Gain List Depth CGLDepth                               |     |     | 0   | 0    |     |      |
| Simultaneous Sample-and-Hold Support<br>SupportsSimultaneousSampleHold |     |     |     |      |     |      |
| Channel-List Inhibit<br>SupportsChannelListInhibit                     |     |     |     |      |     |      |

#### Table 13: DT9835 Channel Options

9

#### Gain

#### Table 14: DT9835 Gain Options

| DT9835                                                | A/D | D/A | DIN | DOUT | C/T | QUAD |
|-------------------------------------------------------|-----|-----|-----|------|-----|------|
| Programmable Gain Support<br>SupportsProgrammableGain |     |     |     |      |     |      |
| Number of Gains<br>NumberOfSupportedGains             |     |     | 1   | 1    |     |      |
| Gains Available<br><b>SupportedGains</b>              |     |     | 1   | 1    |     |      |

#### Ranges

#### Table 15: DT9835 Range Options

| DT9835                                     | A/D | D/A | DIN | DOUT | С/Т | QUAD |
|--------------------------------------------|-----|-----|-----|------|-----|------|
| Number of Voltage Ranges<br>NumberOfRanges |     |     | 0   | 0    |     |      |
| Available Ranges SupportedVoltageRanges    |     |     | 0   | 0    |     |      |

#### Resolution

| DT9835                                                      | A/D | D/A | DIN                                 | DOUT                                | C/T | QUAD |
|-------------------------------------------------------------|-----|-----|-------------------------------------|-------------------------------------|-----|------|
| Software Programmable Resolution SupportsSoftwareResolution |     |     | Yes                                 | Yes                                 |     |      |
| Number of Resolutions<br>NumberOfResolutions                |     |     | 4 <sup>a</sup>                      | 4 <sup>a</sup>                      |     |      |
| Available Resolutions SupportedResolutions                  |     |     | 8, 16,<br>24, or<br>32 <sup>a</sup> | 8, 16,<br>24, or<br>32 <sup>a</sup> |     |      |

#### Table 16: DT9835 Resolution Options

a. The number of subsystem elements depends on the bank size or resolution established in the driver configuration dialog. If you are using digital input banks 10 and 11 in continuous mode, the resolution is always 16 bits. Refer to page 68 for more information on resolution.

### Triggers

| DT9835                                                                 | A/D | D/A | DIN | DOUT | C/T | QUAD |
|------------------------------------------------------------------------|-----|-----|-----|------|-----|------|
| Software Trigger Support SupportsSoftwareTrigger                       |     |     | Yes |      |     |      |
| External Positive TTL Trigger Support<br>SupportsPosExternalTTLTrigger |     |     |     |      |     |      |
| External Negative TTL Trigger Support<br>SupportsNegExternalTTLTrigger |     |     |     |      |     |      |
| Positive Threshold Trigger Support<br>SupportsPosThresholdTrigger      |     |     |     |      |     |      |
| Negative Threshold Trigger Support<br>SupportsNegThresholdTrigger      |     |     |     |      |     |      |
| Digital Event Trigger Support SupportsDigitalEventTrigger              |     |     |     |      |     |      |

#### Table 17: DT9835 Trigger Options

9

#### Clocks

| DT9835                                                                                       | A/D | D/A | DIN | DOUT | C/T | QUAD |
|----------------------------------------------------------------------------------------------|-----|-----|-----|------|-----|------|
| Internal Clock Support<br>SupportsInternalClock                                              |     |     |     |      |     |      |
| External Clock Support SupportsExternalClock                                                 |     |     |     |      |     |      |
| Simultaneous Input/Output on a Single<br>Clock Signal<br><b>SupportsSimultaneousClocking</b> |     |     |     |      |     |      |
| Base Clock Frequency<br>BaseClockFrequency                                                   |     |     | 0   | 0    |     |      |
| Maximum Clock Divider<br>MaxExtClockDivider                                                  |     |     | 1   | 1    |     |      |
| Minimum Clock Divider<br>MinExtClockDivider                                                  |     |     | 1   | 1    |     |      |
| Maximum Frequency<br>MaxFrequency                                                            |     |     | 0   | 0    |     |      |
| Minimum Frequency<br><b>MinFrequency</b>                                                     |     |     | 0   | 0    |     |      |

#### Table 18: DT9835 Clock Options

#### **Counter/Timers**

| DT9835                                | A/D | D/A | DIN | DOUT | C/T | QUAD |
|---------------------------------------|-----|-----|-----|------|-----|------|
| Cascading Support                     |     |     |     |      |     |      |
| SupportsCascading                     |     |     |     |      |     |      |
| Event Count Mode Support              |     |     |     |      |     |      |
| SupportsCount                         |     |     |     |      |     |      |
| Generate Rate Mode Support            |     |     |     |      |     |      |
| SupportsRateGenerate                  |     |     |     |      |     |      |
| One-Shot Mode Support                 |     |     |     |      |     |      |
| SupportsOneShot                       |     |     |     |      |     |      |
| Repetitive One-Shot Mode Support      |     |     |     |      |     |      |
| SupportsOneShotRepeat                 |     |     |     |      |     |      |
| Up/Down Counting Mode Support         |     |     |     |      |     |      |
| SupportsUpDown                        |     |     |     |      |     |      |
| Edge-to-Edge Measurement Mode Support |     |     |     |      |     |      |
| SupportsMeasure                       |     |     |     |      |     |      |
| Continuous Edge-to-Edge Measurement   |     |     |     |      |     |      |
| Mode Support                          |     |     |     |      |     |      |
| SupportsContinuousMeasure             |     |     |     |      |     |      |
| High to Low Output Pulse Support      |     |     |     |      |     |      |
| SupportsHighToLowPulse                |     |     |     |      |     |      |
| Low to High Output Pulse Support      |     |     |     |      |     |      |
| SupportsLowToHighPulse                |     |     |     |      |     |      |
| Variable Pulse Width Support          |     |     |     |      |     |      |
| SupportsVariablePulseWidth            |     |     |     |      |     |      |
| None (internal) Gate Type Support     |     |     |     |      |     |      |
| SupportsGateNone                      |     |     |     |      |     |      |
| High Level Gate Type Support          |     |     |     |      |     |      |
| SupportsGateHighLevel                 |     |     |     |      |     |      |
| Low Level Gate Type Support           |     |     |     |      |     |      |
| SupportsGateLowLevel                  |     |     |     |      |     |      |

#### Table 19: DT9835 Counter/Timer Options

9

| DT9835                                              | A/D | D/A | DIN | DOUT | С/Т | QUAD |
|-----------------------------------------------------|-----|-----|-----|------|-----|------|
| High Edge Gate Type Support<br>SupportsGateHighEdge |     |     |     |      |     |      |
| Low Edge Gate Type Support SupportsGateLowEdge      |     |     |     |      |     |      |
| Level Change Gate Type Support<br>SupportsGateLevel |     |     |     |      |     |      |
| Clock-Falling Edge Type SupportsClockFalling        |     |     |     |      |     |      |
| Clock-Rising Edge Type SupportsClockRising          |     |     |     |      |     |      |
| Gate-Falling Edge Type SupportsGateFalling          |     |     |     |      |     |      |
| Gate-Rising Edge Type SupportsGateRising            |     |     |     |      |     |      |
| Interrupt-Driven Operations SupportsInterrupt       |     |     |     |      |     |      |

#### Table 19: DT9835 Counter/Timer Options (cont.)

## 

## Troubleshooting

| General Checklist                    | <b>84</b> |
|--------------------------------------|-----------|
| Technical Support                    | 87        |
| If Your Module Needs Factory Service | 88        |

#### **General Checklist**

Should you experience problems using the DT9835 module, follow these steps:

- 1. Read all the documentation provided for your product. Make sure that you have added any "Read This First" information to your manual and that you have used this information.
- **2.** Check the Data Acquisition OMNI CD for any README files and ensure that you have used the latest installation and configuration information available.
- **3.** Check that your system meets the requirements stated in Chapter 2.
- **4.** Check that you have installed your hardware properly using the instructions in Chapter 3.
- 5. Check that you have installed and configured the device driver properly using the instructions in Chapter 4.
- **6.** Search the DT Knowledgebase in the Support section of the Data Translation web site (at www.datatranslation.com) for an answer to your problem.

If you still experience problems, try using the information in Table 20 to isolate and solve the problem. If you cannot identify the problem, refer to page 87.

| Symptom                           | Possible Cause                                                                                                    | Possible Solution                                                                                                    |
|-----------------------------------|----------------------------------------------------------------------------------------------------|----------------------------------------------------------------------------------------------------|
| Module is not recognized.         | You plugged the<br>module into your<br>computer before<br>installing the device<br>driver.                                 | From the Control Panel > System ><br>Hardware > Device Manager, uninstall<br>any unknown devices (showing a yellow<br>question mark). Then, run the setup<br>program on your OMNI CD to install the<br>USB device drivers, and reconnect your<br>USB module to the computer. |
| Module does not respond.          | The module<br>configuration is<br>incorrect.                                                                               | Check the configuration of your device driver.                                                                                                    |
|                                   | The module is damaged.                                                                                                    | Contact Data Translation for technical support; refer to page 87.                                                                                                    |
| Intermittent operation.           | Loose connections or<br>vibrations exist.                                                                                  | Check your wiring and tighten any loose connections or cushion vibration sources.                                                                                                    |
|                                   | The module is overheating.                                                                                                 | Check environmental and ambient<br>temperature; consult the module's<br>specifications on page 92 and the<br>documentation provided by your computer<br>manufacturer for more information.                                                                                   |
|                                   | Electrical noise exists.                                                                                                   | Check your wiring and either provide<br>better shielding or reroute unshielded<br>wiring.                                                                                                    |
| Device failure<br>error reported. | The DT9835 module<br>cannot communicate<br>with the Microsoft bus<br>driver or a problem<br>with the bus driver<br>exists. | Check your cabling and wiring and tighten any loose connections.                                                                                                    |
|                                   | The DT9835 module<br>was removed while<br>an operation was<br>being performed.                                             | Ensure that your DT9835 module is properly connected.                                                                                                    |

#### Table 20: Troubleshooting Problems

| Symptom                     | Possible Cause                                                                             | Possible Solution                                                                                                    |
|-----------------------------|--------------------------------------------------------------------------------------------|----------------------------------------------------------------------------------------------------|
| Data appears to be invalid. | An open connection exists.                                                                 | Check your wiring and fix any open connections.                                                                                                    |
|                             | A signal source is not connected to the channel being read.                                | Check the transducer connections.                                                                                                    |
| Computer does not boot.     | The power supply of<br>the computer is too<br>small to handle all the<br>system resources. | Check the power requirements of your<br>system resources and, if needed, get a<br>larger power supply; consult the module's<br>specifications on page 92. |

| Table 20: Troubleshooting | Problems ( | (cont.) |
|---------------------------|------------|---------|
|---------------------------|------------|---------|

1

#### **Technical Support**

If you have difficulty using a DT9834 Series module, Data Translation's Technical Support Department is available to provide technical assistance.

To request technical support, go to our web site at http://www.datatranslation.com and click on the Support link.

When requesting technical support, be prepared to provide the following information:

- Your product serial number
- The hardware/software product you need help on
- The version of the OMNI CD you are using
- Your contract number, if applicable

If you are located outside the USA, contact your local distributor; see our web site (www.datatranslation.com) for the name and telephone number of your nearest distributor.

#### If Your Module Needs Factory Service

If your module must be returned to Data Translation, do the following:

1. Record the module's serial number, and then contact the Customer Service Department at (508) 481-3700, ext. 1323 (if you are in the USA) and obtain a Return Material Authorization (RMA).

If you are located outside the USA, call your local distributor for authorization and shipping instructions; see our web site (www.datatranslation.com) for the name and telephone number of your nearest distributor. All return shipments to Data Translation must be marked with the correct RMA number to ensure proper processing.

- **2.** Using the original packing materials, if available, package the module as follows:
  - Wrap the module in an electrically conductive plastic material. Handle with ground protection. A static discharge can destroy components on the module.
  - Place in a secure shipping container.
- **3.** Return the module to the following address, making sure the RMA number is visible on the outside of the box.

Customer Service Dept. Data Translation, Inc. 100 Locke Drive Marlboro, MA 01752-1192

# A

**Specifications** 

Table 21 lists the specifications for the digital input subsystem.

| Feature                                                                                                    | Specifications                                                                                                 |
|----------------------------------------------------------------------------------------------------|----------------------------------------------------------------------------------------------------|
| Number of lines                                                                                                    | 64 shared digital I/O lines and 32 dedicated digital input lines <sup>a</sup>                                  |
| Termination                                                                                                    | 100 k $\Omega$ Pullup to +5V_I <sup>b</sup>                                                                    |
| Inputs<br>Input type:<br>Input load:<br>High-level input voltage:<br>Low-level input voltage:<br>High-level input current:<br>Low-level input current: | Level sensitive<br>1 (HCT)<br>2.0 V minimum<br>0.8 V maximum<br>100 kΩ Pullup to +5V_I <sup>b</sup><br>–100 μA |
| Back EMF diodes                                                                                                    | Yes                                                                                                    |

**Table 21: DIN Subsystem Specifications** 

a. The DT9835 board can generate a PCI-bus interrupt when any of the digital input lines corresponding to banks 10 and 11 changes state.

b. You can drive the  $+5V_{-}I$  isolated output pin from an external power supply. This will allow the last digital output value to be latched to the input stage; therefore, if the power is reduced by the host, the digital output values will not change. Current requirements are 50 mA plus load.

Table 22 lists the specifications for the digital output subsystem.

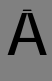

#### Table 22: DOUT Subsystem Specifications

| Feature                    | Specifications                              |
|----------------------------|---------------------------------------------|
| Number of lines            | 64 shared digital I/O lines                 |
| Termination                | 22 $\Omega$ series resistor                 |
| Output driver              | Open collector (5 V)                        |
| Output driver high voltage | 100 k $\Omega$ Pullup to +5V_l <sup>a</sup> |
| Output driver low voltage  | 0.6 V maximum (IOL = 12 mA)                 |
| Back EMF diodes            | Yes                                         |

a. You can drive the +5V\_I isolated output pin from an external power supply. This will allow the last digital output value to be latched to the input stage; therefore, if the power is reduced by the host, the digital output values will not change. Current requirements are 50 mA plus load.

Table 23 lists the power, physical, and environmental specificationsfor the DT9835 module.

| Feature                      | Specifications                       |
|------------------------------|--------------------------------------|
| Power                        |                                      |
| +5 V Standby:                | 500 μA maximum                       |
| +5 V Enumeration:            | 100 mA maximum                       |
| +5 V Power ON:               | 500 mA maximum <sup>a</sup>          |
| +5 V Isolated Power Out:     | 2.5 mA maximum                       |
| Physical                     |                                      |
| Dimensions:                  | 6.6 inches x 4.5 inches x 1.4 inches |
|                              | 160 mm x 100 mm mounting             |
| Weight:                      | 16 ounces (448 grams)                |
| Environmental                |                                      |
| Operating temperature range: | 0° C to 55° C                        |
| Storage temperature range:   | $-25^{\circ}$ C to $85^{\circ}$ C    |
| Relative humidity:           | To 95%, noncondensing                |

Table 23: Power, Physical, and Environmental Specifications

a. Typical power supply current is 200 mA on startup.

Α

Table 24 lists the cable and connector specifications for the DT9835module.

# FeatureSpecificationsUSB cable2-meter, Type A-B, USB cable<br/>Data Translation part#17394, or<br/>AMP part# 974327-1J1 Connector100-pin D, Robinson Nugent a<br/>part# P50E-100P1-SR1-TGJ1 Mating Connector100-pin D, Robinson Nugent<br/>part# P50E-100S-TG

#### Table 24: DT9835 Cable and Connector Specifications

a. Because of different vendor number pinning schemes, the Robinson Nugent connector has a mirror pinout from that described in Appendix B. The Data Translation STP100 and EP331 cable already account for the mirroring; however, if you are building your own cable or screw terminal panel, you must take this into account.

## B

## **Connector Pin Assignments**

Table 25 lists the pin assignments of connector J1 on the DT9835module and on the STP100 screw terminal panel.

**Note:** Because of different vendor number pinning schemes, the Robinson Nugent connector specified on page 93 has a mirror pinout from that described in this appendix. The Data Translation STP100 and EP331 cable already account for the mirroring; however, if you are building your own cable or screw terminal panel, you must take this into account.

| Pin | Signal Description | Pin | Signal Description |
|-----|--------------------|-----|--------------------|
| 1   | Bank 0, Bit 0      | 2   | Bank 0, Bit 1      |
| 3   | Bank 0, Bit 2      | 4   | Bank 0, Bit 3      |
| 5   | Bank 0, Bit 4      | 6   | Bank 0, Bit 5      |
| 7   | Bank 0, Bit 6      | 8   | Bank 0, Bit 7      |
| 9   | Bank 1, Bit 0      | 10  | Bank 1, Bit 1      |
| 11  | Bank 1, Bit 2      | 12  | Bank 1, Bit 3      |
| 13  | Bank 1, Bit 4      | 14  | Bank 1, Bit 5      |
| 15  | Bank 1, Bit 6      | 16  | Bank 1, Bit 7      |
| 17  | Bank 2, Bit 0      | 18  | Bank 2, Bit 1      |
| 19  | Bank 2, Bit 2      | 20  | Bank 2, Bit 3      |
| 21  | Bank 2, Bit 4      | 22  | Bank 2, Bit 5      |
| 23  | Bank 2, Bit 6      | 24  | Bank 2, Bit 7      |
| 25  | Bank 3, Bit 0      | 26  | Bank 3, Bit 1      |

## Table 25: Pin Assignments for Connector J1 on the DT9835Module and on the STP100 Screw Terminal Panel

## Table 25: Pin Assignments for Connector J1 on the DT9835Module and on the STP100 Screw Terminal Panel (cont.)

| Pin | Signal Description         | Pin | Signal Description         |
|-----|----------------------------|-----|----------------------------|
| 27  | Bank 3, Bit 2              | 28  | Bank 3, Bit 3              |
| 29  | Bank 3, Bit 4              | 30  | Bank 3, Bit 5              |
| 31  | Bank 3, Bit 6              | 32  | Bank 3, Bit 7              |
| 33  | Bank 4, Bit 0              | 34  | Bank 4, Bit 1              |
| 35  | Bank 4, Bit 2              | 36  | Bank 4, Bit 3              |
| 37  | Bank 4, Bit 4              | 38  | Bank 4, Bit 5              |
| 39  | Bank 4, Bit 6              | 40  | Bank 4, Bit 7              |
| 41  | Bank 5, Bit 0              | 42  | Bank 5, Bit 1              |
| 43  | Bank 5, Bit 2              | 44  | Bank 5, Bit 3              |
| 45  | Bank 5, Bit 4              | 46  | Bank 5, Bit 5              |
| 47  | Bank 5, Bit 6              | 48  | Bank 5, Bit 7              |
| 49  | Isolated +5 V              | 50  | Isolated Ground            |
| 51  | Bank 6, Bit 0              | 52  | Bank 6, Bit 1              |
| 53  | Bank 6, Bit 2              | 54  | Bank 6, Bit 3              |
| 55  | Bank 6, Bit 4              | 56  | Bank 6, Bit 5              |
| 57  | Bank 6, Bit 6              | 58  | Bank 6, Bit 7              |
| 59  | Bank 7, Bit 0              | 60  | Bank 7, Bit 1              |
| 61  | Bank 7, Bit 2              | 62  | Bank 7, Bit 3              |
| 63  | Bank 7, Bit 4              | 64  | Bank 7, Bit 5              |
| 65  | Bank 7, Bit 6              | 66  | Bank 7, Bit 7              |
| 67  | Bank 8, Bit 0 <sup>a</sup> | 68  | Bank 8, Bit 1 <sup>a</sup> |
| 69  | Bank 8, Bit 2 <sup>a</sup> | 70  | Bank 8, Bit 3 <sup>a</sup> |

B

| Pin | Signal Description          | Pin | Signal Description          |
|-----|-----------------------------|-----|-----------------------------|
| 71  | Bank 8, Bit 4 <sup>a</sup>  | 72  | Bank 8, Bit 5 <sup>a</sup>  |
| 73  | Bank 8, Bit 6 <sup>a</sup>  | 74  | Bank 8, Bit 7 <sup>a</sup>  |
| 75  | Bank 9, Bit 0 <sup>a</sup>  | 76  | Bank 9, Bit 1 <sup>a</sup>  |
| 77  | Bank 9, Bit 2 <sup>a</sup>  | 78  | Bank 9, Bit 3 <sup>a</sup>  |
| 79  | Bank 9, Bit 4 <sup>a</sup>  | 80  | Bank 9, Bit 5 <sup>a</sup>  |
| 81  | Bank 9, Bit 6 <sup>a</sup>  | 82  | Bank 9, Bit 7 <sup>a</sup>  |
| 83  | Bank 10, Bit 0 <sup>a</sup> | 84  | Bank 10, Bit 1 <sup>a</sup> |
| 85  | Bank 10, Bit 2 <sup>a</sup> | 86  | Bank 10, Bit 3 <sup>a</sup> |
| 87  | Bank 10, Bit 4 <sup>a</sup> | 88  | Bank 10, Bit 5 <sup>a</sup> |
| 89  | Bank 10, Bit 6 <sup>a</sup> | 90  | Bank 10, Bit 7 <sup>a</sup> |
| 91  | Bank 11, Bit 0 <sup>a</sup> | 92  | Bank 11, Bit 1 <sup>a</sup> |
| 93  | Bank 11, Bit 2 <sup>a</sup> | 94  | Bank 11, Bit 3 <sup>a</sup> |
| 95  | Bank 11, Bit 4 <sup>a</sup> | 96  | Bank 11, Bit 5 <sup>a</sup> |
| 97  | Bank 11, Bit 6 <sup>a</sup> | 98  | Bank 11, Bit 7 <sup>a</sup> |
| 99  | Isolated +5 V               | 100 | Isolated Ground             |

## Table 25: Pin Assignments for Connector J1 on the DT9835Module and on the STP100 Screw Terminal Panel (cont.)

a. Dedicated digital input line. The DT9835 board can generate a PCI-bus interrupt when any of the digital input lines (bits) corresponding to banks 10 and 11 changes state.

B

Table 26 lists the screw terminal assignments of the STP100 screwterminal panel.

| Screw Terminal Block | Terminal | Signal Description |
|----------------------|----------|--------------------|
| TB1                  | 1        | Bank 0, Bit 0      |
|                      | 2        | Bank 0, Bit 1      |
|                      | 3        | Bank 0, Bit 2      |
|                      | 4        | Bank 0, Bit 3      |
|                      | 5        | Bank 0, Bit 4      |
|                      | 6        | Bank 0, Bit 5      |
|                      | 7        | Bank 0, Bit 6      |
|                      | 8        | Bank 0, Bit 7      |
|                      | 9        | Bank 1, Bit 0      |
|                      | 10       | Bank 1, Bit 1      |
| TB2                  | 51       | Bank 6, Bit 0      |
|                      | 52       | Bank 6, Bit 1      |
|                      | 53       | Bank 6, Bit 2      |
|                      | 54       | Bank 6, Bit 3      |
|                      | 55       | Bank 6, Bit 4      |
|                      | 56       | Bank 6, Bit 5      |
|                      | 57       | Bank 6, Bit 6      |
|                      | 58       | Bank 6, Bit 7      |
|                      | 59       | Bank 7, Bit 0      |
|                      | 60       | Bank 7, Bit 1      |

## Table 26: Screw Terminal Assignments of the STP100 Screw Terminal Panel

| Screw Terminal Block | Terminal | Signal Description         |
|----------------------|----------|----------------------------|
| ТВЗ                  | 11       | Bank 1, Bit 2              |
|                      | 12       | Bank 1, Bit 3              |
|                      | 13       | Bank 1, Bit 4              |
|                      | 14       | Bank 1, Bit 5              |
|                      | 15       | Bank 1, Bit 6              |
|                      | 16       | Bank 1, Bit 7              |
|                      | 17       | Bank 2, Bit 0              |
|                      | 18       | Bank 2, Bit 1              |
|                      | 19       | Bank 2, Bit 2              |
|                      | 20       | Bank 2, Bit 3              |
| TB4                  | 61       | Bank 7, Bit 2              |
|                      | 62       | Bank 7, Bit 3              |
|                      | 63       | Bank 7, Bit 4              |
|                      | 64       | Bank 7, Bit 5              |
|                      | 65       | Bank 7, Bit 6              |
|                      | 66       | Bank 7, Bit 7              |
|                      | 67       | Bank 8, Bit 0 <sup>a</sup> |
|                      | 68       | Bank 8, Bit 1 <sup>a</sup> |
|                      | 69       | Bank 8, Bit 2 <sup>a</sup> |
|                      | 70       | Bank 8, Bit 3 <sup>a</sup> |

## Table 26: Screw Terminal Assignments of the STP100 Screw Terminal Panel (cont.)

| Screw Terminal Block | Terminal | Signal Description         |
|----------------------|----------|----------------------------|
| TB5                  | 21       | Bank 2, Bit 4              |
|                      | 22       | Bank 2, Bit 5              |
|                      | 23       | Bank 2, Bit 6              |
|                      | 24       | Bank 2, Bit 7              |
|                      | 25       | Bank 3, Bit 0              |
|                      | 26       | Bank 3, Bit 1              |
|                      | 27       | Bank 3, Bit 2              |
|                      | 28       | Bank 3, Bit 3              |
|                      | 29       | Bank 3, Bit 4              |
|                      | 30       | Bank 3, Bit 5              |
| TB6                  | 71       | Bank 8, Bit 4 <sup>a</sup> |
|                      | 72       | Bank 8, Bit 5 <sup>a</sup> |
|                      | 73       | Bank 8, Bit 6 <sup>a</sup> |
|                      | 74       | Bank 8, Bit 7 <sup>a</sup> |
|                      | 75       | Bank 9, Bit 0 <sup>a</sup> |
|                      | 76       | Bank 9, Bit 1 <sup>a</sup> |
|                      | 77       | Bank 9, Bit 2 <sup>a</sup> |
|                      | 78       | Bank 9, Bit 3 <sup>a</sup> |
|                      | 79       | Bank 9, Bit 4 <sup>a</sup> |
|                      | 80       | Bank 9, Bit 5 <sup>a</sup> |

## Table 26: Screw Terminal Assignments of the STP100 Screw Terminal Panel (cont.)

B

| Screw Terminal Block | Terminal | Signal Description          |
|----------------------|----------|-----------------------------|
| ТВ7                  | 31       | Bank 3, Bit 6               |
|                      | 32       | Bank 3, Bit 7               |
|                      | 33       | Bank 4, Bit 0               |
|                      | 34       | Bank 4, Bit 1               |
|                      | 35       | Bank 4, Bit 2               |
|                      | 36       | Bank 4, Bit 3               |
|                      | 37       | Bank 4, Bit 4               |
|                      | 38       | Bank 4, Bit 5               |
|                      | 39       | Bank 4, Bit 6               |
|                      | 40       | Bank 4, Bit 7               |
| ТВ8                  | 81       | Bank 9, Bit 6 <sup>a</sup>  |
|                      | 82       | Bank 9, Bit 7 <sup>a</sup>  |
|                      | 83       | Bank 10, Bit 0 <sup>a</sup> |
|                      | 84       | Bank 10, Bit 1 <sup>a</sup> |
|                      | 85       | Bank 10, Bit 2 <sup>a</sup> |
|                      | 86       | Bank 10, Bit 3 <sup>a</sup> |
|                      | 87       | Bank 10, Bit 4 <sup>a</sup> |
|                      | 88       | Bank 10, Bit 5 <sup>a</sup> |
|                      | 89       | Bank 10, Bit 6 <sup>a</sup> |
|                      | 90       | Bank 10, Bit 7 <sup>a</sup> |

## Table 26: Screw Terminal Assignments of the STP100 Screw Terminal Panel (cont.)

B

| Screw Terminal Block | Terminal | Signal Description          |
|----------------------|----------|-----------------------------|
| ТВ9                  | 41       | Bank 5, Bit 0               |
|                      | 42       | Bank 5, Bit 1               |
|                      | 43       | Bank 5, Bit 2               |
|                      | 44       | Bank 5, Bit 3               |
|                      | 45       | Bank 5, Bit 4               |
|                      | 46       | Bank 5, Bit 5               |
|                      | 47       | Bank 5, Bit 6               |
|                      | 48       | Bank 5, Bit 7               |
|                      | 49       | Isolated +5 V               |
|                      | 50       | Isolated Ground             |
| TB10                 | 91       | Bank 11, Bit 0 <sup>a</sup> |
|                      | 92       | Bank 11, Bit 1 <sup>a</sup> |
|                      | 93       | Bank 11, Bit 2 <sup>a</sup> |
|                      | 94       | Bank 11, Bit 3 <sup>a</sup> |
|                      | 95       | Bank 11, Bit 4 <sup>a</sup> |
|                      | 96       | Bank 11, Bit 5 <sup>a</sup> |
|                      | 97       | Bank 11, Bit 6 <sup>a</sup> |
|                      | 98       | Bank 11, Bit 7 <sup>a</sup> |
|                      | 99       | Isolated +5 V               |
|                      | 100      | Isolated Ground             |

## Table 26: Screw Terminal Assignments of the STP100 Screw Terminal Panel (cont.)

a. Dedicated digital input line.

## Index

#### Symbols

+5 V power 67

#### A

accessories 16 Adobe Acrobat Reader 27 application wiring digital inputs 54 digital outputs 55

#### B

banks 67 base clock frequency 80 BaseClockFrequency 80 binary data encoding 70, 77

#### С

C/C++ programs 15 cables EP310 16, 31, 32 EP316 16 EP331 16 CGLDepth 77 channel type, differential 77 channel-gain list depth 77 channels 67 number of 77 clocks base frequency 80 maximum external clock divider 80 maximum throughput 80 minimum external clock divider 80 minimum throughput 80 connecting signals digital inputs 54 digital outputs 55 connecting to the host computer directly 31 using a self-powered USB hub 32 connector J1 pin assignments 41, 49, 96, 99 continuous digital input 75 customer service 88

#### D

data encoding 70, 77 data flow modes continuous digital input 75 single-value 75 DataAcq SDK 15 device driver 15 differential channels 77 digital I/O features connecting input signals 54 connecting output signals 55 interrupts 71 lines 67 operation modes 72 resolution 68 specifications 90, 91 DIN subsystem specifications 90 DOUT subsystem specifications 91 DT Measure Foundry 15 DT9835 Device Driver 15 DT9835 documentation 27 DT-LV Link 16 DT-Open Layers for .NET Class Library 15 DTx-EZ 15

#### E

environmental specifications 92, 93 EP310 cable 16, 31, 32 EP316 cable 16 EP331 cable 16 external +5 V power 67 external clock divider maximum 80 minimum 80

#### F

factory service 88 features 14 frequency base clock 80 internal A/D clock 80 internal A/D sample clock 80 internal C/T clock 80 internal retrigger clock 76

#### G

gain actual available 78 number of 78

#### Η

help, online 59 hot-swapping 31, 33

#### |

installing the DT9835 software 25 installing the Quick DataAcq application 59 interrupt-on-change 75 interrupts 71

#### J

J1 connector 40 J1 connector pin assignments 41, 49, 96, 99

### L

LabVIEW 16 lines 67

#### М

MaxDifferentialChannels 77 MaxExtClockDivider 80 MaxFrequency 80 MaxMultiScanCount 76 MaxRetriggerFreq 76 MaxSingleEndedChannels 77 MinExtClockDivider 80 MinFrequency 80 MinRetriggerFreq 76 module specifications 92, 93

#### Ν

number of differential channels 77 gains 78 I/O channels 77 resolutions 79 scans per trigger 76 single-ended channels 77 voltage ranges 78 NumberOfChannels 77 NumberOfRanges 78 NumberOfResolutions 79 NumberOfSupportedGains 78

#### 0

online help 59 operation modes continuous digital input 72 single-value digital I/O 72

#### Ρ

physical specifications 92, 93 pin assignments 41, 49, 96, 99 power specifications 92, 93 power, +5 V 67

#### Q

Quick DataAcq installing 59 running 59 single-value digital input operations 60 single-value digital output operations 61 Quick DataAcq application 15

#### R

ranges, number of 78 recommendations for wiring 47 requirements 24 resolution 68 available 79 number of 79 programmable 79 retrigger clock frequency 76 returning boards to the factory 88 RMA 88 running the Quick DataAcq application 59

#### S

screw terminal assignments 49, 99 screw terminal panel, STP100 16 **SDK 15** service and support procedure 87 single-ended channels 77 single-value operations 72, 75 size, module 92 software packages 15, 16 software supported 15 software trigger 79 specifications 89 digital input 90 digital output 91 environmental 92, 93 physical 92, 93 power 92, 93 STP100 screw terminal panel 16, 40 layout 48

SupportedGains 78 SupportedResolutions 79 SupportedVoltageRanges 78 SupportsBinaryEncoding 77 SupportsContinuous 75 SupportsDifferential 77 SupportsGateRising 82 SupportsInterrupt 82 SupportsInterruptOnChange 75 SupportsSingleValue 75 SupportsSoftwareResolution 79 SupportsSoftwareTrigger 79 system requirements 24

## T

technical support 87 throughput maximum 80 minimum 80 triggered scan number of scans per trigger 76 retrigger frequency 76 triggers 79 troubleshooting procedure 84 service and support procedure 87 troubleshooting table 85

#### U

unpacking 23 USB cable 16, 31, 32

#### V

viewing the DT9835 documentation 27

Visual Basic for .NET programs 15 Visual Basic programs 15 Visual C# programs 15 Visual C++ programs 15 voltage ranges 78 number of 78

#### W

wiring signals digital inputs 54 digital outputs 55 recommendations 47 writing programs in C/C++ 15 Visual Basic 15 Visual Basic .NET 15 Visual C# 15 Visual C++ 15